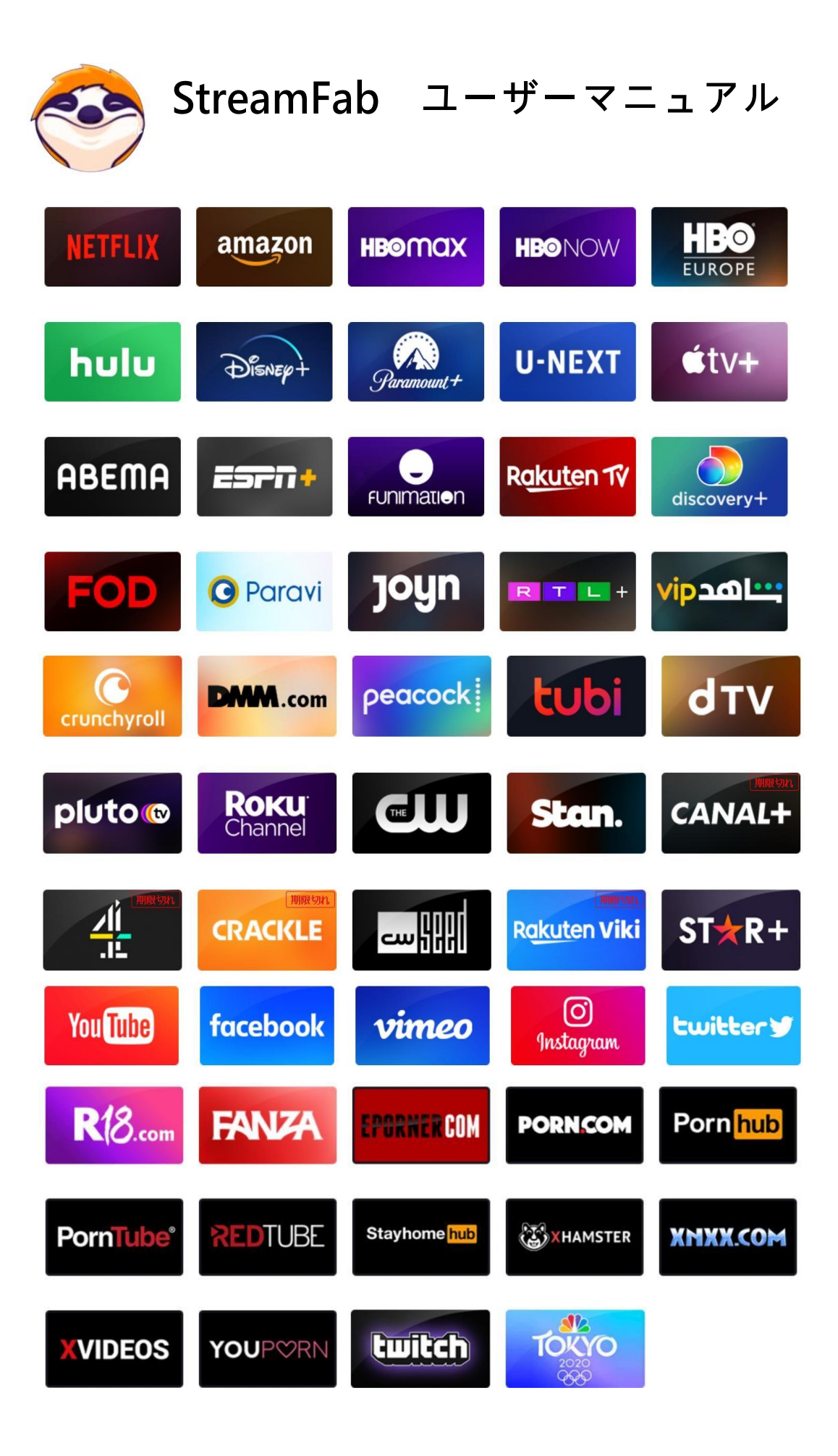

# 目次

| 1.  | StreamFabの概要1                 |
|-----|-------------------------------|
| 2.  | StreamFab をダウンロード&インストールする方法2 |
|     | 2.1 StreamFab をダウンロードする3      |
|     | 2.2 StreamFab をインストールする4      |
|     | 2.2.1 オンラインインストーラーを利用する4      |
|     | 2.2.2 オフラインインストーラーを使用する場合     |
| 3.  | StreamFabの認証/認証解除7            |
| 4.  | StreamFab をアップデートする10         |
|     | 4.1 従来のアップデート方法10             |
|     | 4.2 ライブアップデート10               |
| 5.  | 「三」ドロップダウンメニュー13              |
| 6.  | 設定パネル17                       |
|     | 6.1 一般                        |
|     | 6.2 YouTube ウェブサイト19          |
|     | 6.3 VIP サービス                  |
|     | 6.4 ライブラリー21                  |
|     | 6.5 ネットワーク21                  |
|     | 6.6 サウンド                      |
| 7.  | メインインターフェイス                   |
| 8.  | 無料でオンライン音楽とビデオをダウンロードする       |
| 9.  | オンデマンド・ストリーミング・コンテンツのダウンロード   |
| 10. | ダウンロードされたメディアを管理・再生する         |

|     | 10.1 | 音楽と動画を区別する         | 35 |
|-----|------|--------------------|----|
|     | 10.2 | ダウンロードした音楽・動画を管理する | 36 |
| 11. | ユーț  | ゲーマニュアルの更新         | 38 |

### 1. StreamFab の概要

StreamFab は DVDFab ソフトウェアが提供しているストリーミングビデオダウンローダーの最新バージョンです。 このダウンローダーは、動画や音楽を日常的に楽しむユーザーに、最適な総合環境をご用意しています。オンライン 音楽(最大 320 kbps 品質) およびビデオ(最大 8K 品質)のダウンロードも可能です。

ダウンロードしたメディアファイルは 4K メディアプレーヤー <u>PlayerFab</u> で再生できます。また、PlayerFab は効率 的な方法でメディアファイルを管理・整理することもできます。

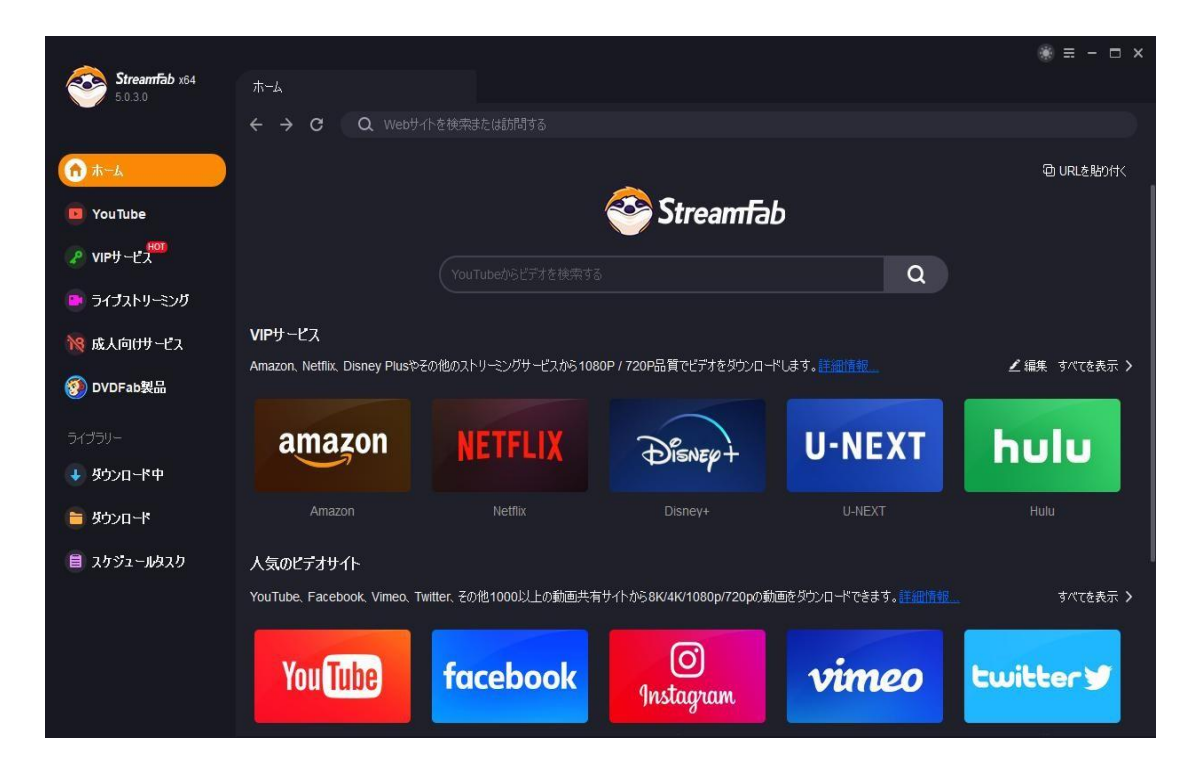

#### 主な機能と特徴:

・1000 を超える Web サイトから大量のオンライン音楽とビデオをダウンロード Netflix、Disney +、HBO Max、 HBONOW などから加入者専用のオンデマンドストリーミングビデオをダウンロード

- •128kbps~320kbps のオーディオ品質を選択可能
- •144p から 8KUHD までの解像度を選択可能
- •Turbo-Speed をオンにして、YouTube 音楽とビデオを最大 10 倍、高速ダウンロード
- ・ダウンロードキュー全体を一度にダウンロード
- •5 つの動画を同時に処理
- ・保存されたプレイリストから新しくアップロードされた音楽/ビデオの自動更新
- ・ダウンロードした音楽やビデオを簡単に整理

StreamFab には、Windows バージョン・Mac バージョン・Android 用のモバイルアプリ・Firefox & Chrome 用の ブラウザ拡張機能があります。

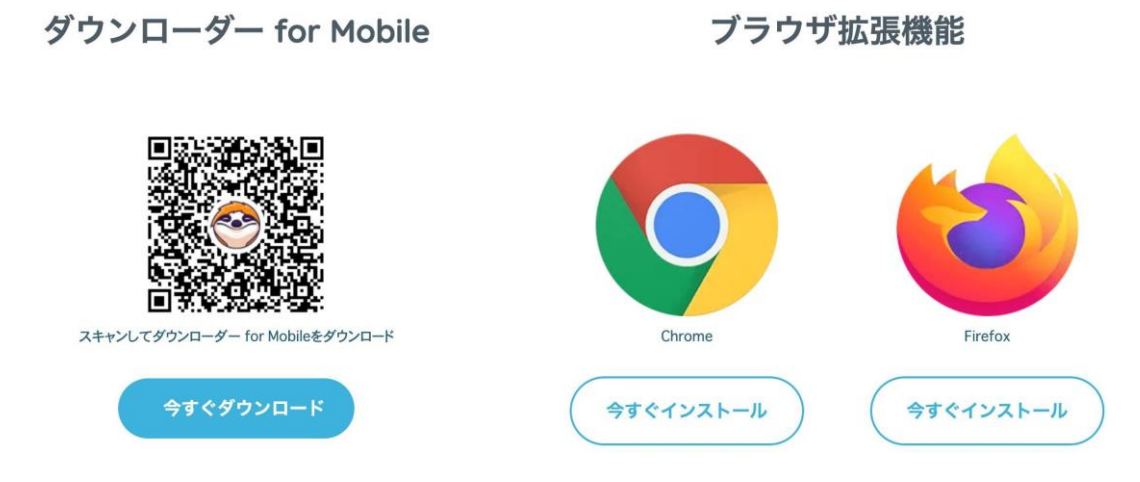

PC バージョンには、ストリーミングダウンロードモジュール (2022 年 5 月まで) が 40 個含まれています。全て のダウンロードモジュールは1つのクライアントに統合されています。

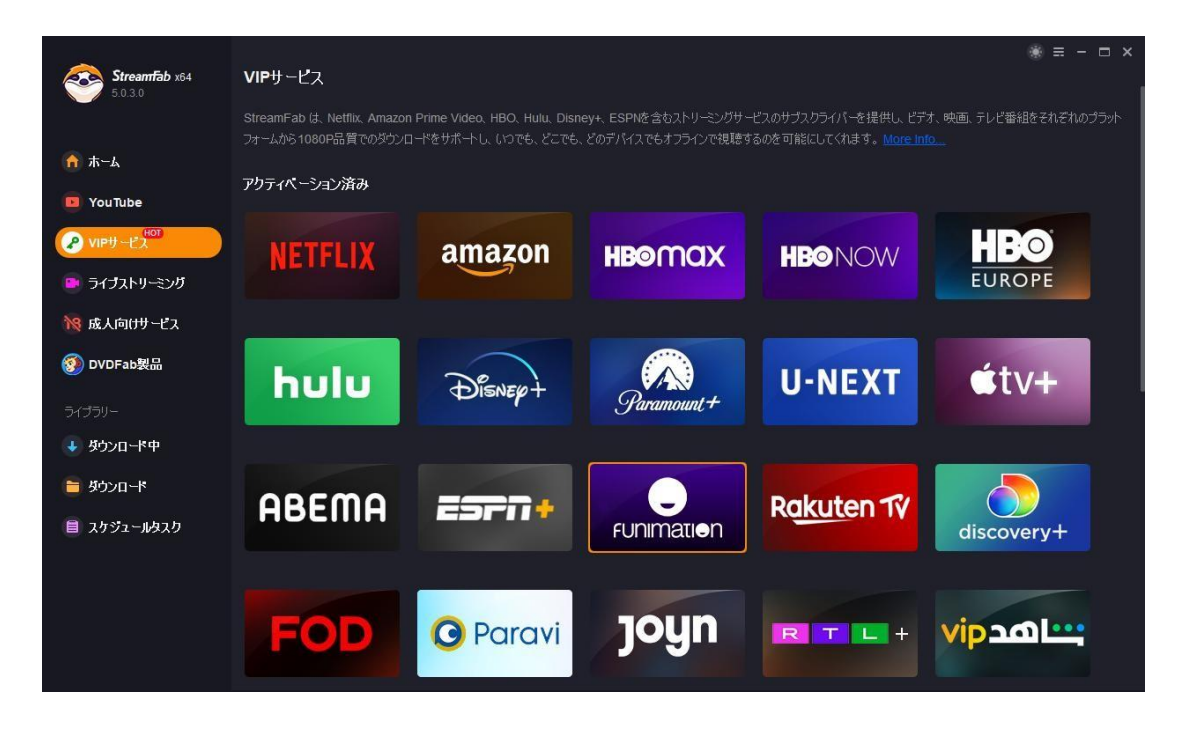

Android バージョンには、「YouTube MP3 変換」と「YouTube ダウンローダー」の 2 つのストリーミングダウン ローダーモジュールしか含まれていません。

これらの 39 個のモジュール (無料の Olympic Game ダウンローダーを除く) は、個別に購入することも、まとめ て購入することもできます。39 個のモジュールのうち 1 つだけを購入した場合は、そのモジュールのみを使用できます。

# 2. StreamFab をダウンロード&インストールする方法

### 2.1 StreamFab をダウンロードする

StreamFab の 製 品 ページ (<u>https://streamfab.jp/</u>) またはダウンロードセンター (<u>https://streamfab.jp/download.htm</u>) にアクセスして、オンラインまたはオフラインインストーラープログラム のいずれかをダウンロードします。

インストーラーを選択し、インストールプロンプトを手動で実行して、インストールを完了します。

| ダ                                                                                                    | ウンロードセンタ                                                                                                    | 7—                         |
|----------------------------------------------------------------------------------------------------|----------------------------------------------------------------------------------------------------|----------------------------|
| <b>100%</b><br><sub>安全&amp;</sub> グリーン                                                                | <b>20億+</b><br><sup>ダウンロード毎年</sup>                                                                                                    | 無料<br>30日間無料体験             |
| StreamFab                                                                                             | Central And Central And Centra | StreamFab                  |
| (旧 DVDFab ダウンローダー<br>Netflix、Amazon、Disney+などのストリーミングサー<br>をダウンロードできる最適なソリュージ 5.0.3.0   6.2 MB   更新最高 | ー)<br>ビスから1080pビデオ<br>ション<br>上記のQRコードをスイ                                                                                                    | マンしてDVDFabダウンローダーモバイルアプリのイ |
| 第二 無料ダウンロード<br>Windows 10/8.1/8/7                                                                     | )<br>(                                                                                                    | ーラーをダウンロードしてください。          |

製品ページとダウンロードセンターにある「**無料ダウンロード**」ボタンを押すと、オンラインインストーラーが表示 され、実行後に残りのコンポーネントがダウンロードされます(約 6.2MB)。この方法でStreamFab をインストー ルするには、毎回インターネットにアクセスする必要があります。

オフラインインストーラーをご希望の場合、「**このオフラインインストーラーをダウンロード**」をクリックすると、 StreamFab のスタンドアロンインストーラーがダウンロードされます。オフラインインストーラーを実行する場合、 初回ダウンロード時にソフトウェア全体がダウンロードされるため、インストールはオフラインで行われます。その ため、以下のインストール手順の間、インターネットを利用する必要がありません。このオンラインインストーラー を HDD に保存しておけば、常に最新版をダウンロードしてくれるというメリットがあります。

### 2.2 StreamFab をインストールする

### 2.2.1 オンラインインストーラーを利用する

ステップ 1: StreamFab の 製品 ページ (<u>https://streamfab.jp/</u>) またはダウンロードセンター (<u>https://streamfab.jp/download.htm</u>) にアクセスして、「**無料ダウンロード**」をクリックして、オンラインインストーラーをダウンロードします。

ステップ 2:保存されたStreamFab オンラインストーラーをダブルクリックして実行し、「**クイックインスト** ール」をクリックします。StreamFab プログラムは C:\Program Files\ StreamFab に保存されます。

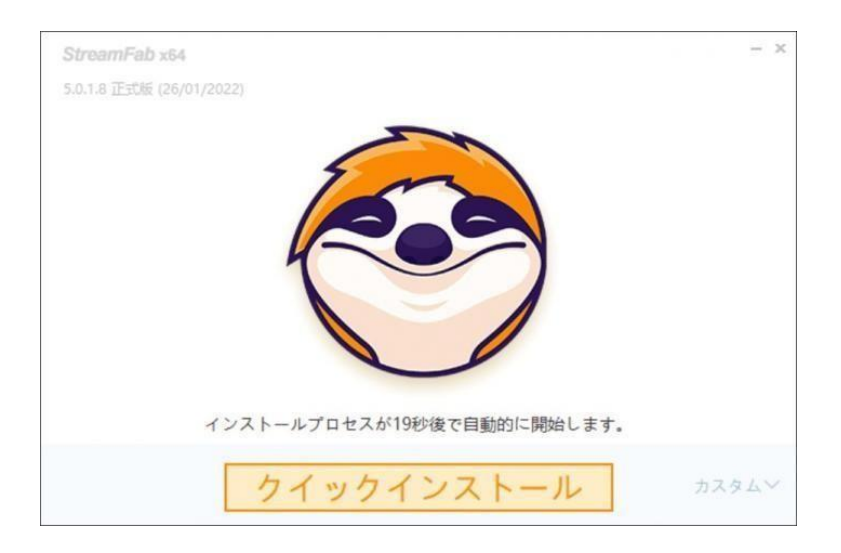

インストール先を指定してインストールしたい場合、「**カスタム**」をクリックして、保存先を選択してから、「**クイ ックインストール**」をクリックしてください。

| クイックインストール                        | カスタムへ |
|-----------------------------------|-------|
| ☑ 同意 ユーザー使用許諾契約書                  |       |
| C:\Program Files\DVDFab\StreamFab |       |
| ✔ デスクトップショートカットを作成します。            |       |
| ✔ インストールが完了したら StreamFab開始        |       |
| ☑ 参加 ユーザエクスペリエンスプログラム             |       |

ステップ 3: 必要なダウンロード情報を取得するために、数秒程度お待ちください。

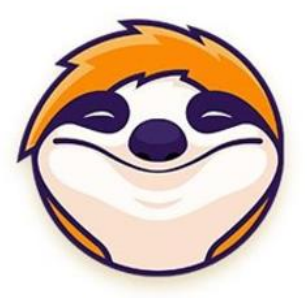

ダウンロード情報を獲得中...

ステップ 4: インストールが始まります。そのままお待ちください。

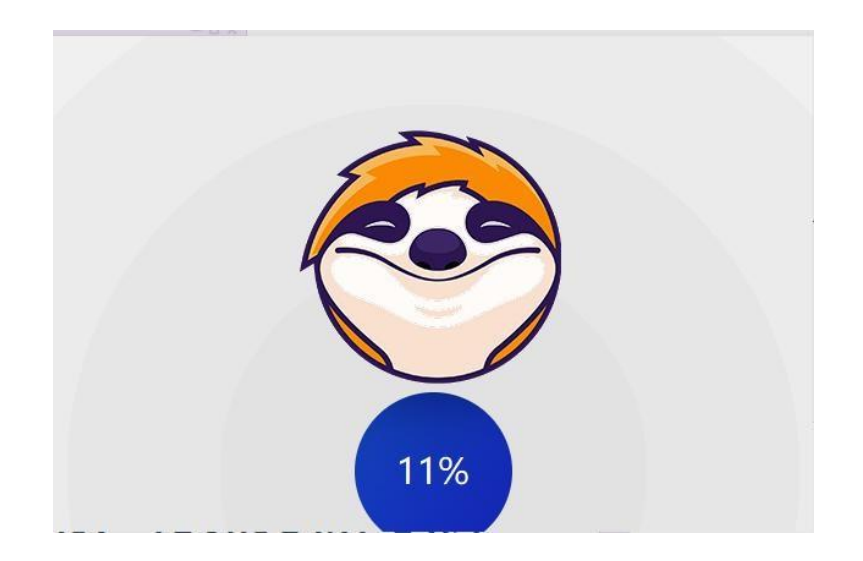

ステップ 5: インストールの手順が完了しました。

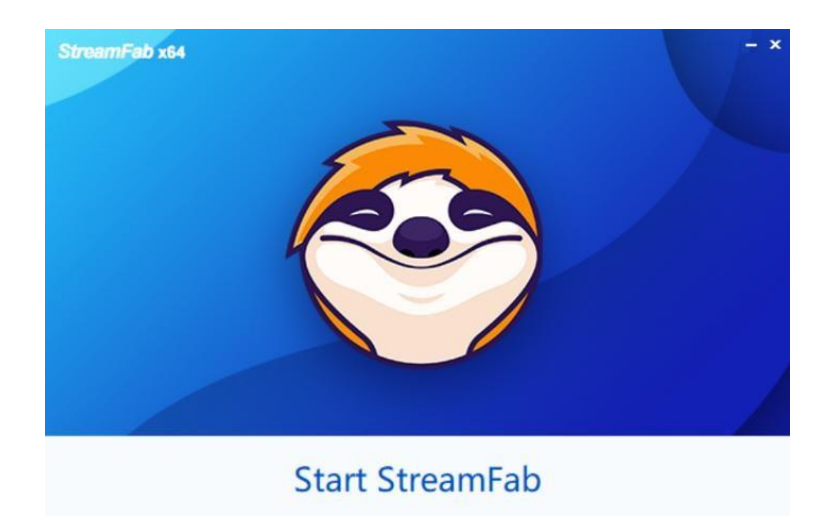

# 2.2.2 オフラインインストーラーを使用する場合

ステップ 1: <u>https://streamfab.jp/download.htm</u> ダウンロードセンターからオフラインインストーラーをダウンロードします。

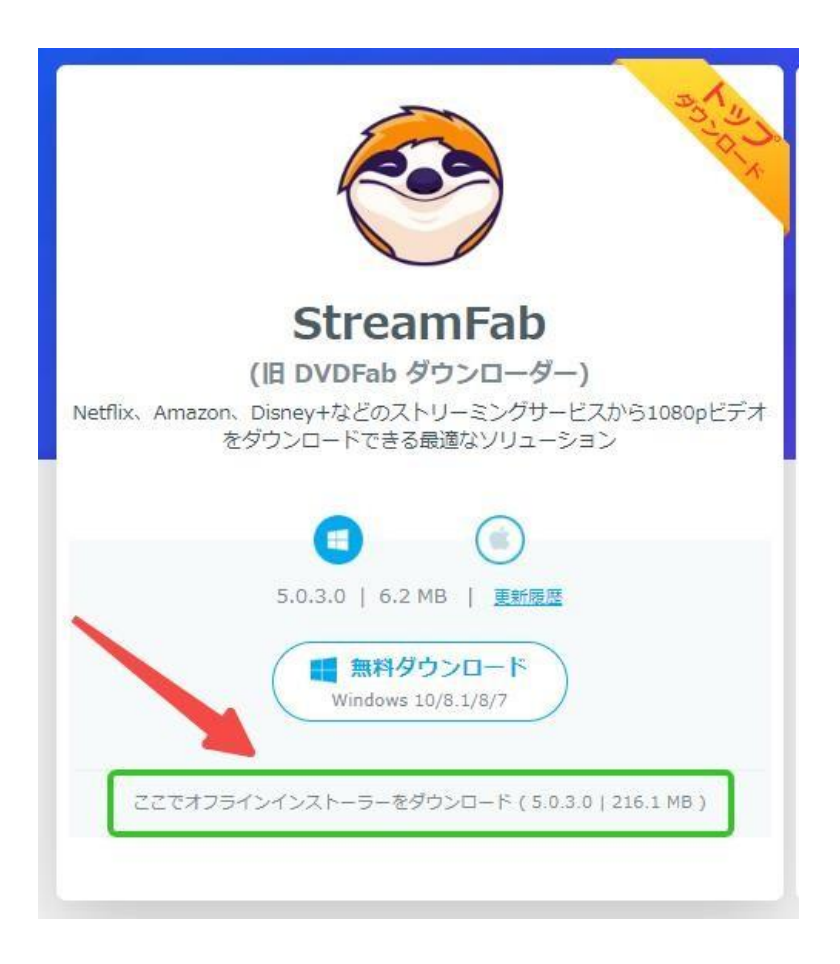

ステップ 2: オフラインインストーラーをダブルクリックすると、すぐにインストールが始まります。

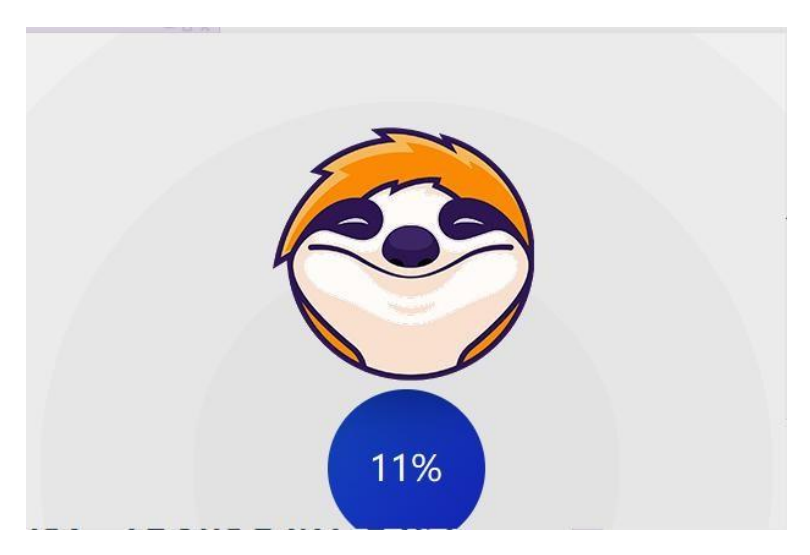

ステップ 3: インストール手順が完了するまでお待ちください。

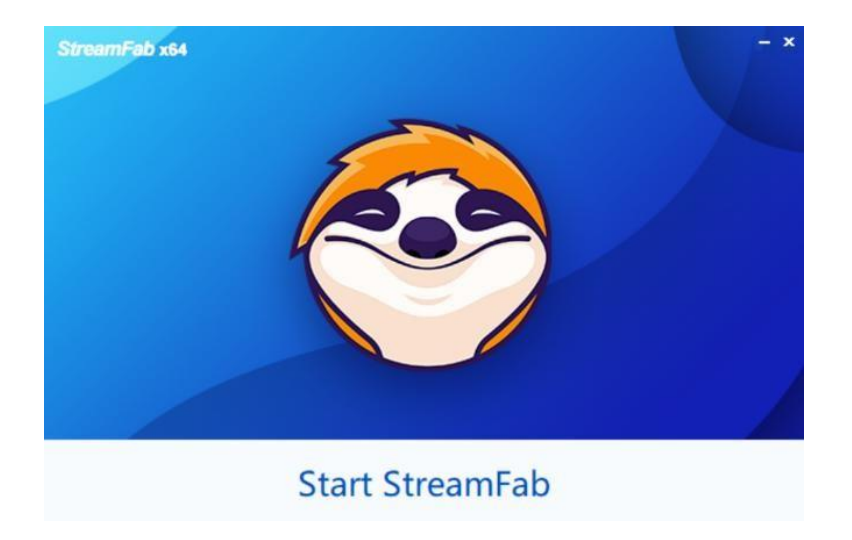

# 3. StreamFab の認証/認証解除

StreamFab はオンライン認証方式を採用しています。そのため、ファイヤーウォールやアンチウィルスソフトの設定を確認し、StreamFab がインターネットにアクセスするのをブロックしていないかどうかを確認してください。

また、認証を行う前に、既にメンバーになっているかどうかも確認してください。もしまだメンバーでなければ、 StreamFab メンバーセンターへアカウントを作成する必要があります。

| メンバーログイン            |
|---------------------|
|                     |
| A 1/27-K            |
|                     |
| ログイン                |
| <u>パスワードを紛失した場合</u> |
|                     |

3.1 StreamFab を起動して、メインインターフェイス右上の「三」アイコンをクリックし、ドロップダウンメニューから「認証」タブをクリックし、認証ウィンドウを開きます。

| 設定                  |
|---------------------|
| 意思意正                |
| 認証を取り消す             |
| DVDFab 365 にアップグレード |
| 登録情報                |
| フォーラム               |
| オンラインヘルプ            |
| アップデートを確認           |
| ログフォルダを開く           |
| フィードバック             |
| バージョン情報             |

32 StreamFab メンバーセンターで登録した電子メールとパスワードを入力し、「認証」ボタンをクリックして次 に進みます。

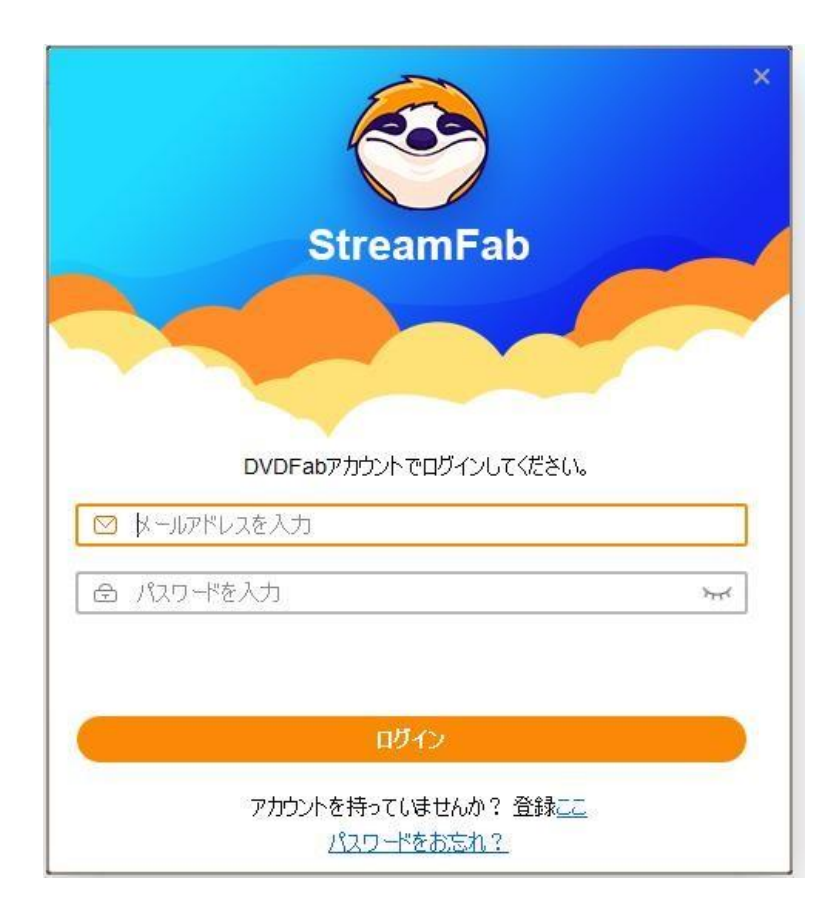

33 入力した情報が正しければ、次に「デバイス認証」ウィンドウがポップアップ表示されます。「はい」ボタン

をクリックしてウィンドウを閉じることができます。

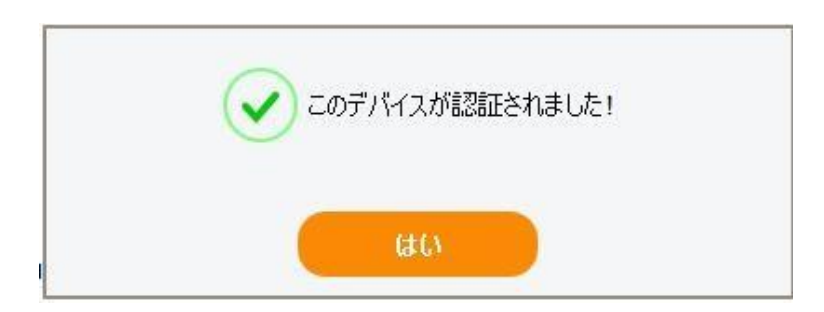

3.4 購入した製品モジュールのライセンス情報を確認したい場合は、「三」メニューから「登録情報」タブをクリックします。

|                     | \$                        | StreamFab    |       |
|---------------------|---------------------------|--------------|-------|
| 設定                  | オプション ライセンス               | 有効期限の更新 状態   |       |
| a vient             | YouTube to MP3            | 無利用限 アクティペーシ | シ済み   |
| 268LE               | YouTube Downloader        | 無利限 アクティベーシ  | 山浦る   |
| 認証を取り消す             | DRM M3U8 Downloader       | 種のの3動画の3     |       |
|                     | Netflix Downloader        | 無期限アクティペーシ   | a)清み  |
|                     | Paramount Plus Downloader | 無期限 アクティペーシ  | コン済き  |
| DVDFab 365 にアップグレード | Amazon Downloader         | 無期限 アクティペーシ  | a) Ad |
|                     | Disney Plus Downloader    | 無期限 アクティベージ  | ヨン涌み  |
| 登録情報                | HBO Downloader.           | 無期限 アクティペーシ  | a) Ad |
|                     | U-NEXT Downloader         | 無期限 アウティペーシ  | 三ン済る  |
| フォーラム               | Hulu Downloader           | 無利限 アウティペーシ  | ョン済る  |
|                     | AbernaTV Downloader       | 無利限 アクティベーシ  | 3)Ma  |
| ナンラインヘルプ            | R 18 Downloader           | 無利限 アクティペーシ  | るが消せ  |
|                     | Eunimation Downloader     | 無期限 アウティペーシ  | a))A  |
| アップデートを確認           | FANZADownloader           | 無利限 アクティペーシ  | る所に   |
|                     | Discovery Plus Downloader | 無料限 アクティペーシ  | ョン済み  |
| コクフォルタを閉く           | Rakuten TV Downleader     | 無期限 アクティベーシ  | a) Ad |
| - U.P               | Apple TV Plus Downloader  | 無期限 アウティベーシ  | alina |
| ノイートハック             | FOD Downloader            | 無期限 アクティページ  | aviña |
| 1 (*                | Maraw Downloader          | 無利収 アクティページ  | 1. Ad |
| 1 ション1月学校           | 人間や日本                     | 222          | 間にる   |

3.5 現在お使っているPC で StreamFab の認証を解除するには、「三」のドロップダウンメニューから「**認証を取 り消す**」タブをクリックします。

| 当コンピュータの認証を取り消す                                              | <b>;</b>     | ×              |
|--------------------------------------------------------------|--------------|----------------|
| あなたのStreamFabアカウントのパスワードを入力してください。認証を解除する。<br>で試用版仮に切り替わります。 | ≤、StreamF    | abはこのコンピュー     |
|                                                              |              | ]              |
| ☆ パスワードを入力                                                   | <del>،</del> | <u>お忘れですか?</u> |
| □ このコンピューターに私の個人データを保存する                                     |              |                |
|                                                              | -            |                |
|                                                              | R            | 間距を取り消す        |

3.6 パスワードを入力し、「認証を取り消す」ボタンをクリックして次に進みます。

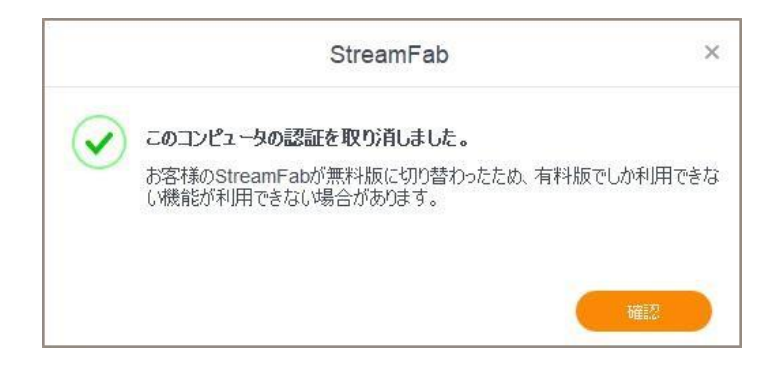

\*現在お使いのすべての PC の認証を取り消す操作はメンバーセンターで行えます。

| J                | ライセンス認証    |                             |
|------------------|------------|-----------------------------|
| 🙆 DVDFab 365 🛛 🚳 | Windows OS | <mark>3 /3</mark><br>利用しました |
| 私のサービス           |            |                             |
| ライセンスをアップグレード    |            |                             |
| ● 製品の有効期間を更新     |            |                             |
| 13 私の製品を確認       |            |                             |
| 👩 プラットフォームを追加    | すべての認識者    | EMIR                        |
| うイセンス認証          | Mac OS     | <mark>0 /0</mark><br>利用しました |
| 並張ダウンロードサービス     | -          |                             |

### 4. StreamFab をアップデートする

StreamFab を最新版にアップデートする方法は二つあります。一つはライブアップデート機能を利用し、もう一つ は StreamFab 公式ウェブサイトの製品ページとダウンロードセンターで常時提供されている最新インストーラーを 手動でダウンロードすることです。

### 4.1 従来のアップデート方法

従来の方法でアップデートを行いたいユーザーは、StreamFab の 製 品 ペ ー ジ (<u>https://streamfab.jp/</u>) または ダ ウ ン ロ ー ド セ ン タ ー (<u>https://streamfab.jp/download.htm</u>) からインストーラープログラムまたはオフライン インストーラーをダウンロードできます。インストールプロンプトを手動で実行してインストール手順を完了するだけ です。

#### 4.2 ライブアップデート

ライブアップデートはプログラム内部からしか実行できません。StreamFab をインストールすると、この方法を利用してバージョンを最新に保つことができます。

4.2.1 メインインターフェイスの右上隅にあるハンバーガーアイコン(「三」のようなマーク)をクリックし、ド

ロップダウンメニューから「アップデートを確認」をクリックします。

| Ē | 设定        |
|---|-----------|
|   | 忍言正       |
|   | 忍証を取り消す   |
| 1 | 登録情報      |
| 5 | カーラム      |
| 2 | トンラインヘルプ  |
| 3 | アッコテートを確認 |
| Ē | コグフォルダを開く |
| 5 | ワイードバック   |
| ) | 「ージョン情報   |

4.2.2 新しいバージョンが検出されたら、「**今すぐアップデート**」ボタンをクリックして、アップデートパッケー ジをダウンロードできます。

| StreamFabアップデート         |                                         |                 |           | – ×  |
|-------------------------|-----------------------------------------|-----------------|-----------|------|
| <b>製品の新</b> パ<br>今すぐ更新し | ー <b>ジョンを検出しました。</b><br><sup>ますか?</sup> |                 |           |      |
| お名前                     | 現在のバージョン                                | 最新バージョン         | サイズ       |      |
| StreamFab (x64)         | 5.0.2.9                                 | 5.0.3.0         |           |      |
|                         | ۲                                       | 着情報             |           |      |
|                         |                                         |                 |           |      |
|                         |                                         |                 |           |      |
|                         |                                         | ()<br>Instagran | ≑বং⊽ッ೨デート | やンセル |

4.2.3 ダウンロードが完了するのを待ちます。

| お名前             | バージョン   | サイズ                | 状態              |
|-----------------|---------|--------------------|-----------------|
| StreamFab (x64) | 5.0.3.0 | 0.0 Byte / 20.7 MB | 0%をダウンロードしています。 |
|                 |         |                    |                 |
|                 |         |                    |                 |
|                 |         |                    |                 |

4.2.4 ダウンロードが完了したら、StreamFab を終了し、アップデートのインストールに進みます。

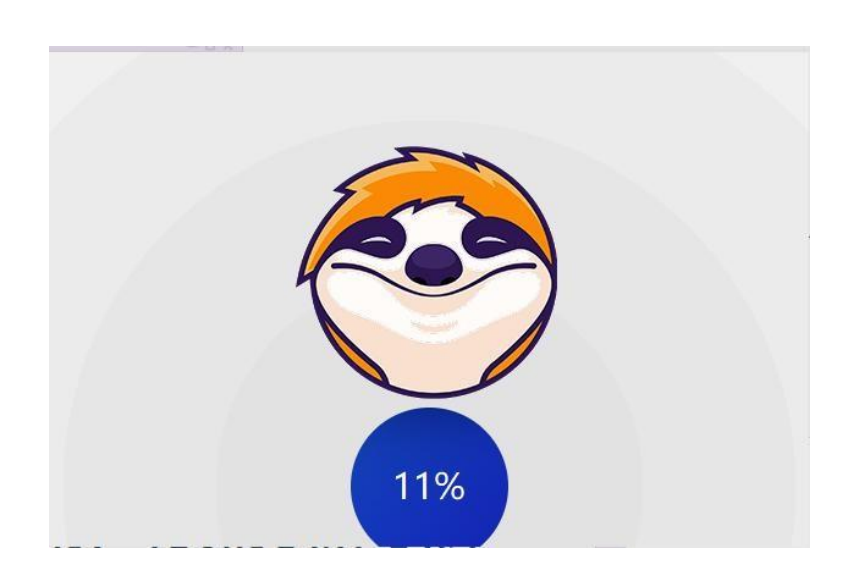

4.2.5 アップデートパッケージがインストールされるのを待ちます。

4.2.6 アップデートパッケージが正常にインストールされると、最新バージョンを利用できるようになります。

| StreamFab                                                                                                    | × |
|----------------------------------------------------------------------------------------------------|---|
| <u>StreamFab</u> は、Netflix, Amazon, Disney+、HBOなどの主要な有料ストリーミングサービスおよびYouTut<br>と他の1000のビデオ共有Webサイトからのオンラインビデオと音楽、ビデオをダウンロードするための完全なソ<br>リューションを提供するオールインワンソフトウェアパッケージです。                   | e |
| このコンピューターで購入したモジュールを認証するか、モジュールを30日間無料で試すか、 <u>YouTube</u><br>Downloaderを永久に無料で使用してください。                                                                                                   |   |
| 有料版のメリット:<br>1.サポートされているすべてのサービスとWebサイトからビデオをダウンロードします。<br>2. EAC3 / AC35.1オーディオを使用してビデオを1080pMP4ビデオにダウンロードします。<br>3.高速でのバッチダウンロード<br>4. 無料テクニカルサポート<br>5. 無料体験後の継続利用<br>6. 有効期間内の無料アップデート |   |
|                                                                                                    |   |
|                                                                                                    |   |
| 今ずぐ購入認証                                                                                                    |   |

なお、ネットワークの関係で、Live Update が新しいバージョンを検出できない場合があります。このような場合は、 従来の方法でアップデートしてください。

# 5. 「三」ドロップダウンメニュー

以下は、メインインターフェイスの右上にある「三」ドロップダウンメニューです。

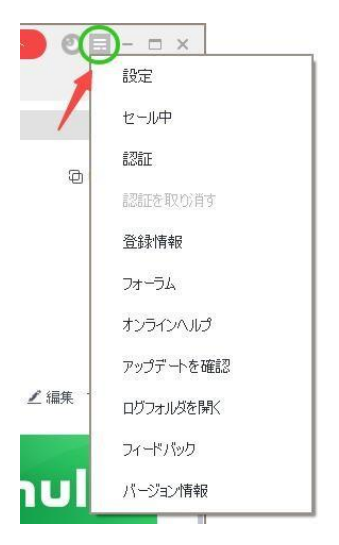

設定:このタブをクリックすると、設定パネルが表示されます。

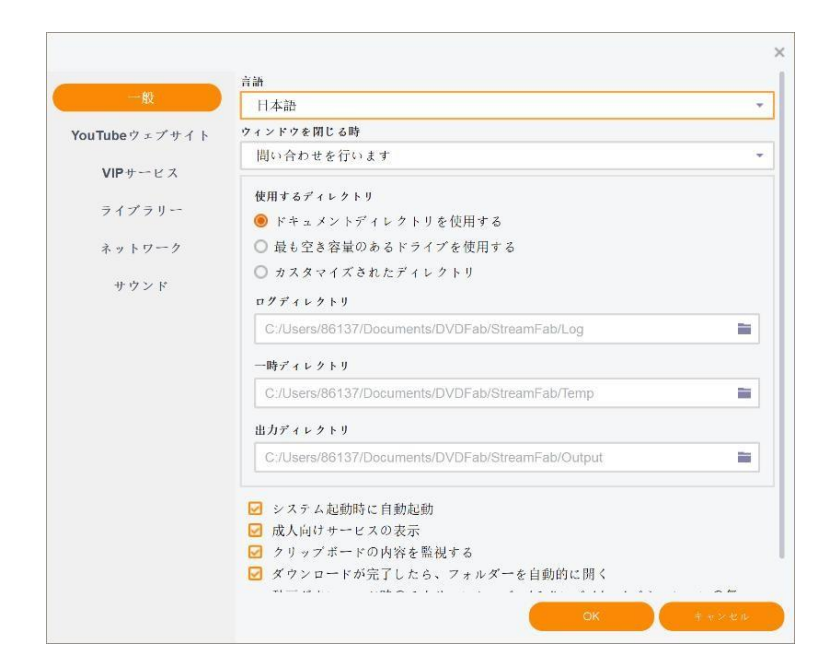

**セール中:** このページは DVDFab ソフトウェアのキャンペーンページであり、StreamFab 製品が特別割引価格で提 供される場合があります。ぜひチェックしてみてください。

認証: このタブで認証パネルを開き、StreamFab をコンピュータで起動できます。

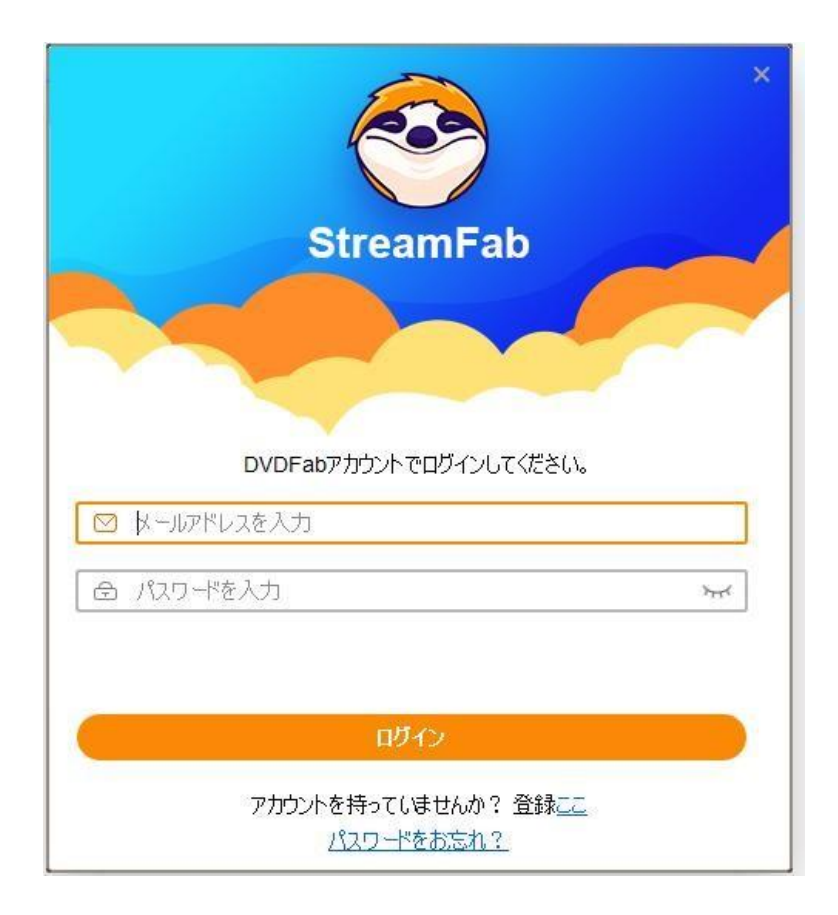

認証を取り消す: このタブで認証パネルを開き、コンピューター上の StreamFab を停止させることができます。

| なたのStreamFab<br>で試用版に切り替わり | アカウントのパスワード<br>)ます。 | を入力してください。認証を解除すると | StreamF | abはこのコンピュー |
|----------------------------|---------------------|--------------------|---------|------------|
|                            |                     |                    |         | ]          |
| A 1970-87                  | ミスナロ                |                    | ~       | おちれですか     |

**DVDFab 365 情報**: DVDFab 365 に加入している場合、このタブが表示され、ここで自分の情報を確認できます。 そうでない場合、このタブは「ライセンス情報」タブに置き換わります。

| StreamFab                                                                                                    | ×                  |
|----------------------------------------------------------------------------------------------------|--------------------|
| Welcome to DVDFab 365! Products and services covered by your<br>subscription:                                                                                                    |                    |
| 1. All the software modules. 2. 5-Computer License. 3. Dual OS Service. 4. Extended Download Service. 5. 1-to-1 Customer Service. 6. All the future modules and services. Subscribed to: | 365                |
| Your DVDFab 365 subscription shall expire on 2038-01-19                                                                                                    |                    |
| _                                                                                                    | Show Option Status |

**ライセンス情報:** このタブでは、購入したダウンローダーモジュールのライセンス状況を確認するためのライセンス 情報パネルが開きます。

|                           | Stre  | eamFab   |             |
|---------------------------|-------|----------|-------------|
| オプション                     | ライセンス | 有効期限の更新  | 状態          |
| YouTube to MP3            |       | 無期限      | アクティペーション済る |
| YouTube Downloader        |       | 無期限      | アクティペーション済み |
| DRM M3U8 Downloader       |       | 残りの3動画の3 | (今すぐ購入)     |
| Netflix Downloader        |       | 無期限      | アクティペーション済み |
| Paramount Plus Downloader |       | 無期限      | アクティベーション済み |
| Amazon Downloader         |       | 無期限      | アクティペーション済み |
| Disney Plus Downloader    |       | 無其那長     | アクティベーション済み |
| HBO Downloader            |       | 無其那長     | アクティベーション済み |
| U-NEXT Downloader         |       | 無其那長     | アクティベーション済み |
| Hulu Downloader           |       | 無其那長     | アクティベーション済み |
| AbemaTV Downloader        |       | 無其那長     | アクティベーション済み |
| R18 Downloader            |       | 無其那長     | アクティベーション済み |
| Funimation Downloader     |       | 無其那良     | アクティベーション済み |
| FANZA Downloader          |       | 無其耶艮     | アクティペーション済み |
| Discovery Plus Downloader |       | 無期服      | アクティベーション済み |
| Rakuten TV Downloader     |       | 無其耶艮     | アクティペーション済み |
| Apple TV Plus Downloader  |       | 無其耶艮     | アクティベーション済み |
| FOD Downloader            |       | 無其耶艮     | アクティペーション済み |
| Paravi Downloader         |       | 無期限      | アクティペーション済み |

フォーラム: このタブから DVDFab 公式フォーラムにアクセスできます。このフォーラムでは、コミュニティに参

加したり、製品について話し合ったり、質問を投稿したりすることができます。

オンラインヘルプ: このタブでは、StreamFab5 のFAQ ページに移動します。

アップデートを確認:新しいバージョンが利用可能かどうかを確認するには、このタブをクリックします。

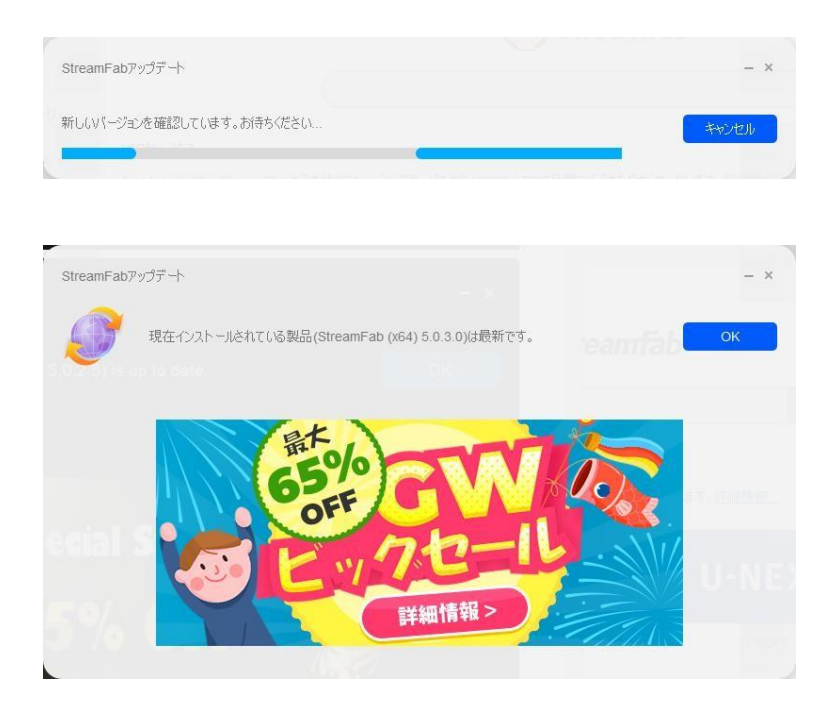

ログフォルダを開く: このタブはStreamFabのログファイルがある場所を指示します。

|   | > DvDrab > Streamrab > log | ~                | 0           | -          |
|---|----------------------------|------------------|-------------|------------|
| ^ | 名前                         | 更新日時             | 種類          | サイズ        |
|   | Amazon_MetaDownload        | 2022/04/25 15:05 | XML ドキュメント  | 1 KB       |
|   | CefMedia                   | 2022/04/25 15:04 | テキスト ドキュメント | 4 KB       |
|   | drmDownloader              | 2021/09/27 14:35 | テキスト ドキュメント | 24 KB      |
|   | install                    | 2022/04/26 12:45 | テキスト ドキュメント | 126 KB     |
|   | gef                        | 2022/04/26 10:21 | テキスト ドキュメント | 112,913 KB |
|   | i qefdrm                   | 2021/09/27 14:35 | テキストドキュメント  | 529 KB     |
|   | StreamFab                  | 2022/04/26 14:55 | テキスト ドキュメント | 31 KB      |
|   | utilities                  | 2022/04/26 12:46 | テキストドキュメント  | 78 KB      |
| ì |                            |                  |             |            |
|   |                            |                  |             |            |
|   |                            |                  |             |            |

フィードバック:問題が発生した場合、またはフィードバックを送信する場合は、このタブをクリックします。

| StreamFab                                                      |  |
|----------------------------------------------------------------|--|
| ィードバック                                                         |  |
| 問い合わせいただきありがとうございます!                                           |  |
| なたのフィードパックはStreamFabを向上するのを助けることができます。お手数をおかけしますが、質問を説明してください。 |  |
| ールアドレス                                                         |  |
| hilei.liu@goland.cn                                            |  |
|                                                                |  |
| 2 <b>99</b>                                                    |  |
| ここで質問を詳しく説明してくたさい。                                             |  |
|                                                                |  |
|                                                                |  |
|                                                                |  |
|                                                                |  |
|                                                                |  |
|                                                                |  |
|                                                                |  |
|                                                                |  |
|                                                                |  |
|                                                                |  |
|                                                                |  |
|                                                                |  |
|                                                                |  |

**バージョン情報:** このタブは、バージョン情報を検索したりする、公式Web サイトにアクセスしたりするための機能が搭載されます。

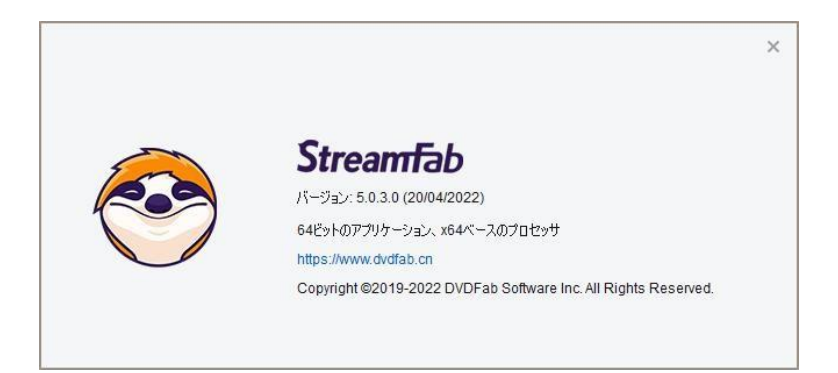

# 6. 設定パネル

「設定」パネルを開くには、「三」のドロップダウンメニューから「設定」タブをクリックします。

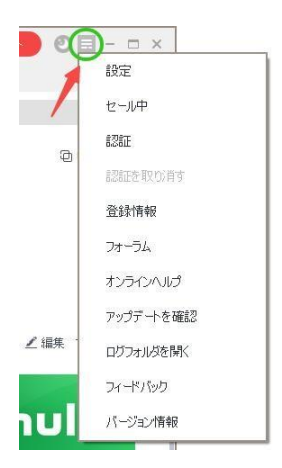

6.1 一般

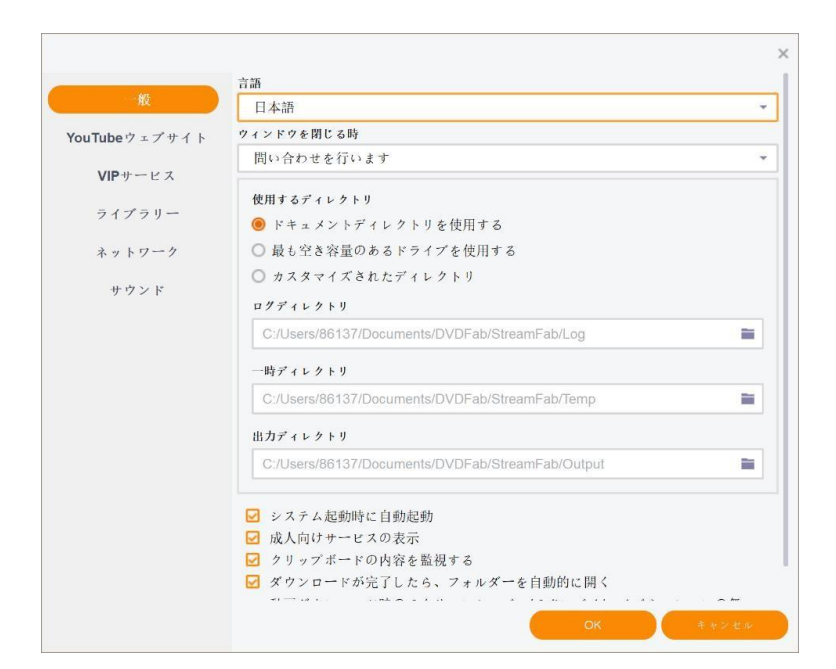

**言語:**ここで必要な UI 表示言語を選択します。

**ウィンドウを閉じる時:**「問い合わせを行います」「システムトレイに最小化する」「プログラムを終了する」の3つのオプションがあります。

使用するディレクトリ:「ドキュメントディレクトリを使用する」「最も空き容量のあるドライブを使用する」「カス タマイズされたディレクトリ」の3つのオプションがあります。

**ログディレクトリ:** ログファイルデフォルトの場所です。必要であればいつでも変更できます。

ー時ディレクトリ:一時ファイルを格納するデフォルトの場所です。必要であればいつでも変更できます。

**出力ディレクトリ:** ダウンロードされた音楽ビデオの出力ディレクトリを選択します。HDD からパスを選択してくだ さい。

システム起動時に自動起動: コンピュータにログインした後、毎回自動的に StreamFab を起動したい場合は、チェックボックスにチェックを入れます。

**成人向けサービス表示:** メインインターフェイスにサポートされているアダルトサイトを表示するかどうかを決定します。

クリップボードの内容を監視する: クリップボードの内容を監視するかを設定します。

**ダウンロードが完了したら、フォルダーを自動的に開く:** 音楽ビデオダウンロードが完了したら、フォルダーを自動 的に開くことを設定します。 **動画ダウンロード時のスクリーンセーバー / スタンバイ / ハイバネーションの無効化:** 動画ダウンロード 時のスクリ ーンセーバー / スタンバイ / ハイバネーションの無効化を設定します。

6.2 YouTube ウェブサイト

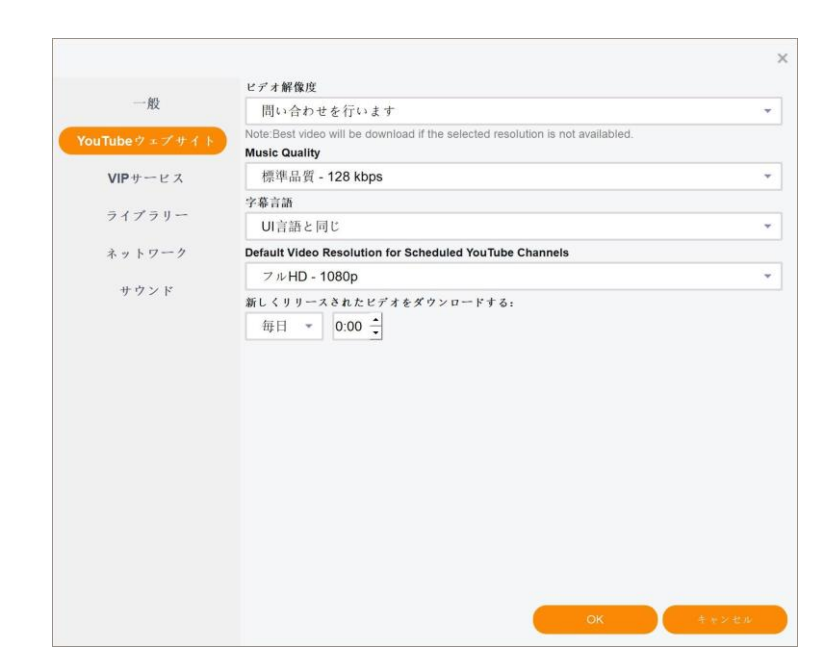

このページ以下の設定は、YouTube ウェブサイトに関連するものです。

ビデオ解像度:ダウンロードするビデオの解像度を設定します。

Music Quality: YouTube からダウンロードされたMP3 音楽の品質を選択します。

字幕言語:字幕の言語を選択します。

**Defauit Video Resolution for Scheduled YouTube Channels:** スケジュールされた YouTube チャンネルのビデ オ解像度を設定します。

新しくリリースされたビデオをダウンロードする:新しくリリースされたビデオをダウンロード時間を設定します。

|              | アマゾン地域                                               |   |
|--------------|------------------------------------------------------|---|
| Лх           | オート                                                  | Ŧ |
| ouTubeウェブサイト | Hulu地域                                               |   |
| VIPサービス      | オート                                                  | - |
|              | HBO Europe Region                                    |   |
| ライブラリー       | Auto                                                 | - |
| ネットワーク       | ビデオフォーマット                                            |   |
|              | MP4                                                  | * |
| サウンド         | ビデオのコーデック(AmazonとHBOマックス)                            |   |
|              | H264                                                 | * |
|              | オーディオチャンネル(利用可能な場合は選択)                               |   |
|              | マルチシャネル5.1 (EACZ/ACZ)                                | * |
|              | ビデオ解像度(利用可能な場合は選択)                                   |   |
|              | フルHD - 1080p                                         | * |
|              | ✓ 4K HDR10/ドルビービジョンのHBO Maxビデオをダウンロード可能。<br>字募フォーマット |   |
|              | ファイルへのRemux                                          | * |
|              | 音声言語の事前選択                                            |   |
|              | UI言語と同じ                                              | * |
|              | 字幕言語の事前選択                                            |   |

以下の設定は、有料ストリーミングサービスに関連するものです。

**アマゾン地域:**利用している Amazon Prime Video の地域サイトを選択します。

Hulu 地域:加入しているHulu Videoの地域サイトを選択します。

HBO Europe Reign: 利用しているHBO ヨーロッパの地域ウェブサイトを選択します。

ビデオフォーマット: MP4 または MKV から、必要な出力ビデオ形式を選択します。

**ビデオのコーデック (Amazon と HBO マックス)**: Amazon と HBO ビデオからのダウンロードビデオコーデック を H264 と H265 の間で選択します。

オーディオコーデック (利用可能な場合は選択): AAC と EAC3/AC3 二つオプションを選択します。

ビデオ解像度 (利用可能な場合は選択): ダウンロードするビデオの解像度を 1080p と 720p の間で選択してください。

**4K HDR10/ドルビービジョンのHBO MAX ビデオをダウンロード可能。:**4K HDR10/ドルビービジョンの HBO MAX ビデオをダウンロードします。

字幕フォーマット:ファイルへの Remux または SRT ファイルに抽出を選択します。

**音声言語の事前選択:** 音声の言語を選択します。

**字幕言語の事前選択:**字幕の言語を選択します。

### 6.4 ライブラリー

|         | ムビライブラリ                                        |
|---------|------------------------------------------------|
| 一般      | 😡 ダウンロード完了時にムービーライブラリにインポート                    |
| VIPサービス | すべての動画を無料で再生し、ローカルメディアライブラリをスマートに構築および管理できる無料の |
| ライブラリー  | ディアプレーヤー。詳細情報                                  |
| 之2015日  |                                                |
| 491 9 9 |                                                |
| サウンド    |                                                |
|         |                                                |
|         |                                                |
|         |                                                |
|         |                                                |
|         |                                                |
|         |                                                |
|         |                                                |
|         |                                                |
|         |                                                |
|         |                                                |
|         | OK AND                                         |

PlayerFab をコンピュータにインストールした場合、ダウンロードしたストリーミング動画を自動的に PlayerFab の 動画ライブラリに取り込みます。メディア管理及び再生がより簡単になります。

| 6.5 ネッ | トワーク |
|--------|------|
|--------|------|

|                   | ネットワーク設定    |           |       |
|-------------------|-------------|-----------|-------|
| 一般                | ● プロキシを使わない | 〇 プロキシを使う |       |
| VIPサービス<br>ライブラリー | 917         |           |       |
| ネットワーク            | ● HTTP      | O SOCKS   |       |
| サウンド              | IP          |           |       |
|                   |             |           |       |
|                   | <b>۸−۲</b>  |           |       |
|                   | ユーザー名       |           |       |
|                   | жад-к       |           |       |
|                   |             |           |       |
|                   |             |           |       |
|                   |             | ОК        | キャンセル |

StreamFab のネットワーク設定を行う場所です。

```
6.6 サウンド
```

| . 07.   | ☑ ダウンロード終了後にサウンドを再生する                       |  |
|---------|---------------------------------------------|--|
|         | ● 一度だけプレイ                                   |  |
| VIPサービス | ○ 継続的にプレイ                                   |  |
| ライブラリー  | C./Program Files/DVDFab/StreamFab/succ.way  |  |
| ネットワーク  | 失敗                                          |  |
|         | C:/Program Files/DVDFab/StreamFab/error.wav |  |
|         |                                             |  |
|         |                                             |  |
|         |                                             |  |
|         |                                             |  |
|         |                                             |  |
|         |                                             |  |
|         |                                             |  |
|         |                                             |  |
|         |                                             |  |
|         |                                             |  |
|         |                                             |  |

ダウンロードが正常に完了したときにお気に入りの通知音を選択します。1回だけ再生するか、手動でオフにするま で継続してするかを選択できます。

# 7. メインインターフェイス

|                       |                              |                        |                         |                                 | (7»3テート 💿 = - □ × |
|-----------------------|------------------------------|------------------------|-------------------------|---------------------------------|-------------------|
| 5.0.3.0 Streamfab x64 | <b>ホーム</b>                   |                        |                         |                                 |                   |
|                       | ← → C Q Webt                 |                        |                         |                                 |                   |
| <u>م</u> -بر          |                              |                        |                         |                                 | 回 URLを貼り付く        |
| YouTube               |                              |                        | StreamFa                | Ь                               |                   |
| ✓ VIPサービス             |                              | YouTubeからビデオを検索する      |                         | Q                               |                   |
| 😕 ライブストリーミング          |                              |                        |                         |                                 |                   |
| 🔞 成人向けサービス            | VIPサービス                      | スの砂カコトリーン、パサードコカこうの    | op / 700日留つビジナを以合い口」    | ドレキオ 詳細情報                       |                   |
| 👩 DVDFab製品            | Amazon, Nethix, Disney Plust | その他のストリーミングリービスから100   | JP / /20Pao頁でして水をダリノロー  | 1089.6 <del>1.001898</del>      | ▲ 編集 9八10夜小 /     |
| ライブラリー                | amazon                       | NETELIX                | De                      | II-NEXT                         | bulu              |
| 🔸 ダウンロード中             |                              |                        | DIBNERT                 | O HEAT                          |                   |
| 盲 ダウンロード              | Amazon                       | Netflix                | Disney+                 | U-NEXT                          | Hulu              |
| 📋 スケジュールタスク           | 人気のビデオサイト                    |                        |                         |                                 |                   |
|                       | YouTube, Facebook, Vimeo,    | Twitter、その他1000以上の動画共有 | サイトから8K/4K/1080p/720pの動 | 画をダウンロードできます。 <mark>詳細情報</mark> | すべてを表示 >          |
|                       |                              |                        | 8                       |                                 |                   |
|                       | You Tube                     | facebook               | Instagram               | vimeo                           | twittery          |
|                       |                              |                        |                         |                                 |                   |

StreamFab を起動すると、メインインターフェイスが表示されます。左側のナビゲーションペインで、「ホーム」、 「VIP サービス」、「ライブストリーミング」、「成人向けサービス」、その他の DVDFab 製品、および「ダウン ロード 中」、「ダウンロード」、「スケジュールタスク」タブを含むライブラリからジャンプできます。 **ホーム:** ホームページでは、上部の検索ボックスで YouTube のダウンロードしたい動画を直接検索したり、VIP サ ービスセクションで人気のストリーミングサービスにアクセスしたり、人気動画サイトセクションで人気の無料動 画・音声共有サイトにアクセスしたりすることが可能です。

2 つの [**すべてを表示**] ボタンを押すと、さらにそれぞれ VIP サービスセクションと YouTube セクションのアルフ アベット表 (対応ウェブサイトリスト) が表示されます。

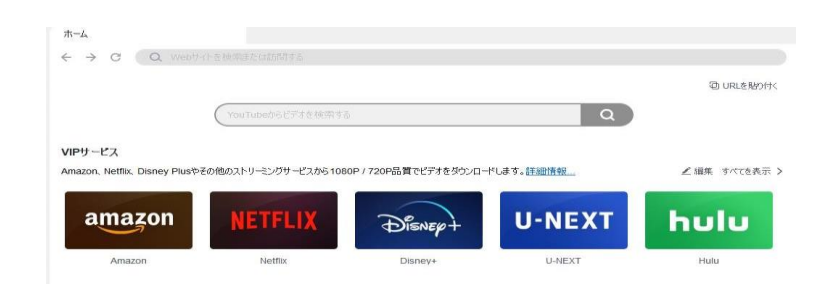

一番目の「すべてを表示」ボタンの横にある「編集」ボタンを使用して、ホームページに表示されるプレミアムスト リーミングサービスのアイコンをカスタマイズすることができます。

| 使田すろWebHイトに広じて StreamEahホームページのVIE | 0++ビフを絙進お トフドカフ |
|------------------------------------|-----------------|
| タマイズします                            |                 |
| ホームに表示                             |                 |
| Amazon                             | +               |
| ☑ Netflix                          | + +             |
| ☑ Disney+                          | + +             |
| U-NEXT                             | + +             |
| ☑ Hulu                             | +               |
| ホームに表示しない                          |                 |
| HBO Max                            |                 |
| HBO Now                            |                 |
| HBO Europe(Nordic)                 |                 |
| Paramount+                         |                 |
| Apple TV+                          |                 |
| - ·····                            |                 |
| 保存                                 | \$45,421J       |

また、すでにデスクトップのブラウザで動画を開いている場合は、右上の「**URL を貼り付く**」ボタンをクリックする と、動画をダウンロードすることができます。

| → c (Q W                                                                  | rebサイトを検索または訪問する                                                                   | あナス                                             |                          | @ URL                              | と貼り付く |
|---------------------------------------------------------------------------|------------------------------------------------------------------------------------|-------------------------------------------------|--------------------------|------------------------------------|-------|
|                                                                           | Controletory 246                                                                   | m 3-0                                           |                          |                                    |       |
|                                                                           |                                                                                    |                                                 |                          |                                    |       |
|                                                                           | URL                                                                                | を貼り付け                                           | てダウン                     | コード                                | ×     |
| ビデオURL                                                                    | を1行ずつ入力                                                                            |                                                 |                          |                                    |       |
| ビデオURL3<br>URLの含む.t<br>ファイルをj                                             | を1行すつ入力<br><b>xtファイルをアップロ</b><br>選択 テキスト                                           | <b>」ードできる</b><br>ファイルを選択し                       | ってください。                  |                                    | 2     |
| ビデオURL3<br>URLの含む.t<br>ファイルをう<br>ご注意: URL3<br>ダウンロード                      | を1行ずつ入力<br><b>×tファイルをアップに</b><br><u>難択</u> テキスト<br>を1行ずつテキストフ:                     | <b>ユードできる</b><br>ファイルを選択し<br>ァイルに追かして           | ってください。<br>こください。        |                                    | 2     |
| ビデオURL3<br>URLの含む.t<br>ファイルをう<br>ご注意:URL2<br>ダウンロード<br>フォーマット:            | を1行すずつ入力<br><b>xtファイルをアップに</b><br><u>選択</u> テキスト<br>を1行うずつテキストフ:<br>オ <i>ー</i> ディオ | <b>リードできる</b><br>ファイルを選択し<br>アイルに追かして           | ってください。<br>こください。<br>品質: | 超高品質 - 320 kbps                    | >     |
| ビデオURL3<br>URLの含む.t<br>ファイルをう<br>ご注意:URL3<br>ダウンロード<br>フォーマット:<br>ロ 字幕をダウ | を1行すずつ入力<br><b>xtファイルをアップに</b><br>選択 テキスト<br>を1行すずつテキストフ:<br>オーディオ<br>ンロード デフォルト字  | 1-ドできる<br>ファイルを選択し<br>アイルに追かして<br><u>- 幕を設定</u> | ってください。<br>こください。<br>品質: | 超高品質 - 320 kbps<br>超高品質 - 320 kbps | ,     |

**YouTube:** YouTube のセクションでは、人気のある無料ビデオおよびオーディオ共有サイトにアクセスすることが できます。または、すべてのサポートされているサイトのセクションの下にあるアルファベット順のテーブルを使用 して、<u>サポートされているすべての音楽&ビデオホスティングのウェブサイ</u>トを参照してください。

| Streamfab x64          | YouTube ダウンローダ                                                |                                              |                    |             |          |        |            |                    |      |      |        | 0 ≡    | - 🗆 X    |
|------------------------|---------------------------------------------------------------|----------------------------------------------|--------------------|-------------|----------|--------|------------|--------------------|------|------|--------|--------|----------|
| n                      | YouTube, Facebook, Vimeo<br>のビデオダウンローダーソフトウェ                  | o. Twitter. Instagramおよび<br>アです。 <u>詳細情報</u> | その他の <b>1000</b> り | 人上の人気オー     | ディオおよびビデ | オ共有Web | bサイトから     | 5、オンライン            | ビデオお | はび音楽 | (をダウンロ | 1-ドするた | こめの最高    |
| You Tube               | 人気サイト                                                         |                                              |                    |             |          |        |            |                    |      |      |        |        |          |
| ₽ VIPサービス ■ ライブストリーミング | You Tube                                                      | facebo                                       | ok                 | vin         | neo      |        | (<br>Inste | <u>о</u><br>1070 м |      | E    | wit    | ter    | <b>y</b> |
| 💘 成人向けサービス             |                                                               |                                              |                    |             |          |        | Just       | ng uun             |      |      |        |        |          |
| <b>③ DVDFa</b> b製品     | $ \frac{\forall \vec{\pi} - \text{Fetrivative}}{A}  B  C  D $ | שלא<br>E F G H                               | I J                | K L         | M N      | 0 P    | R          | S T                | V    | W    | X      | r z    | #        |
| ライブラリー<br>・ ダウンロード 中   |                                                               |                                              |                    |             |          |        |            |                    |      |      |        |        |          |
| 盲 ダウンロード               | abc.net.au:iview                                              | afreecatv                                    | F                  | mericasTest | Kitchen  | apple  | etrailers  |                    |      | ARD  |        |        |          |
| 📋 スケジュールタスク            | arte.tv                                                       | AudioBoom                                    |                    |             |          |        |            |                    |      |      |        |        |          |
|                        |                                                               |                                              |                    |             |          |        |            |                    |      |      |        |        |          |
|                        |                                                               |                                              |                    |             |          |        |            |                    |      |      |        |        |          |

**VIP サービス:** Netflix、Disney+、HBO MAX、HBO NOW、Amazon Prime Video、Hulu、EPSN などの加入者限定 ストリーミングサービスの有料の DRM 暗号化されたコンテンツ (テレビ番組や映画など)のダウンロードは、ここ から行えます。

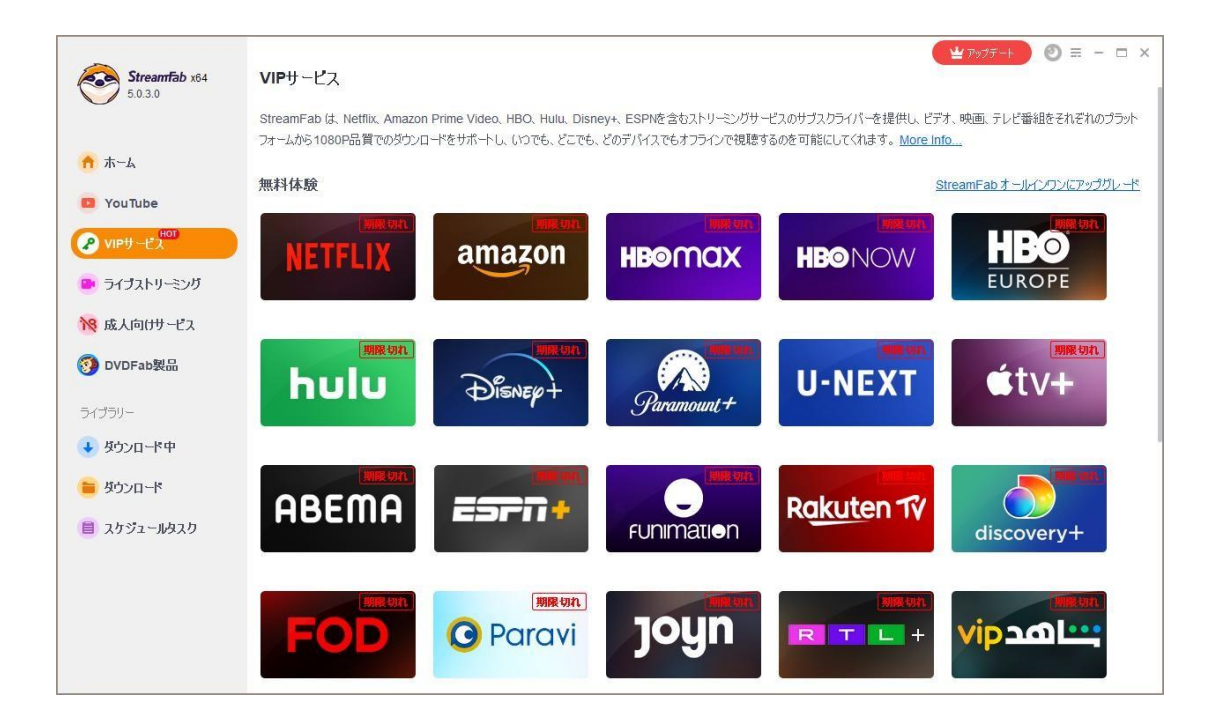

**ライブストリーミング:**現時点では2つのライブストリーミングビデオサイトに対応しており、ライブストリームを ダウンロードしてオフラインで視聴することができます。

| <b>Streamfab</b> x64<br>5.0.3.0                                                                                                    | ピアップデート ② ヨーロ ×<br>ライプストリーミング StreamFablstParamount+、Hulu Live TV+やTwitchなどからライブストリーミングビデオ或いはライブテレビ放送をオフライフ1080PのMP4ファイルとしてダウンロードし、インタネットに帯開き |
|----------------------------------------------------------------------------------------------------|----------------------------------------------------------------------------------------------------|
| ↑ ホーム<br>■ YouTube<br>② VIPサービス<br>③ ライブストリーミング                                                                                                    | 9 に、とこでも、いつでも、とのテノバスでも自由にとする金融員 9 ることをサポートしま 9 。 <u>もっと見る…</u><br>ア <b>ウティペーション済み</b>                                                         |
| <ul> <li>              めよし向けサービス          </li> <li>             dvDFab製品         </li> <li>             がフラリー         </li> <li>             ダウンロード         </li> <li>             スケジュールタスク         </li> </ul> | 無料体験<br>StreamFab オールインワンにアップガレーキ                                                                                                    |

**成人向けサービス**: このタブでは、R18 と FANZA を含む有料アダルトストリーミングサービスと、YouTube Downloader モジュールがサポートしているPornhub などの人気アダルトサイトにアクセスすることができます。

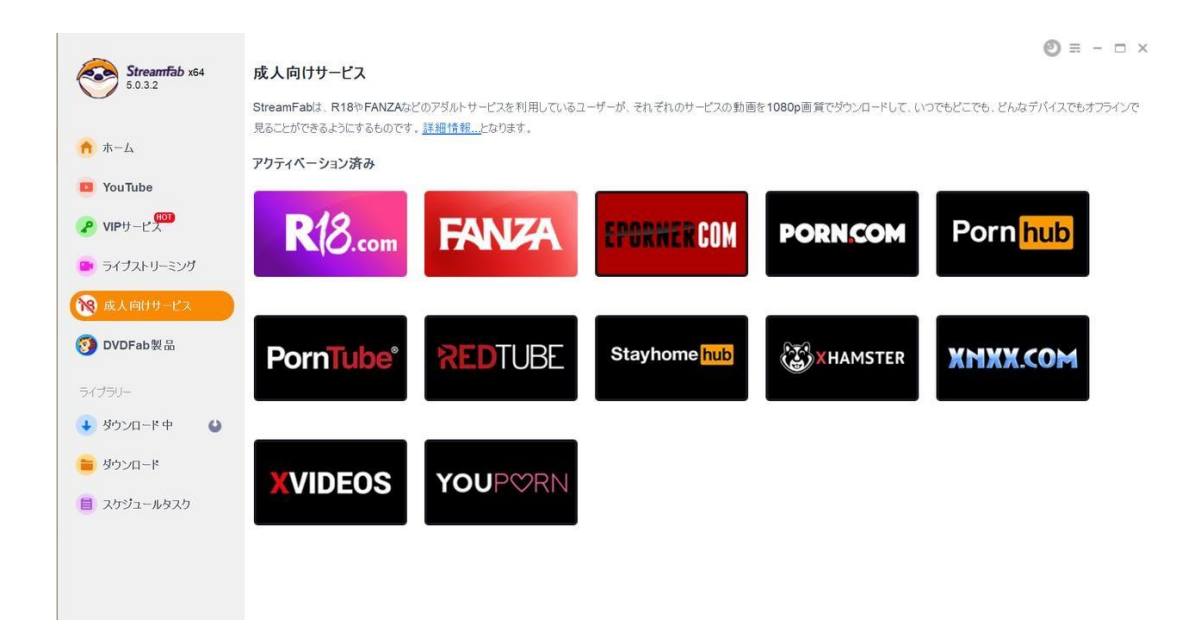

**DVDFab 製品**: このセクションでは、DVDFab ソフトウェアファミリーの他の製品に関するすべての情報にアクセス できます。DVDFab 製品にご興味があれば、「DVDFab 製品」をクリックして、その製品の詳細情報を確認できます。

| Streamfab x64<br>5.0.30                           | DVDFab製品<br>A塔利用したDVDFabは、DVD、Blu-ray、4K Ultra HD Blu-ray、録画(4K)BDAV Blu-ray、<br>録すると、すべての機能にすぐにアクセンできます<br>DVDFab 12 - DVD | <b>坐</b> アップテート ② ☴ - □ ×<br>あよびビデオ用の完全なマルチメディアソリューションを提供します。DVDFab 365に登     |
|---------------------------------------------------|----------------------------------------------------------------------------------------------------|-------------------------------------------------------------------------------|
| <ul> <li>P VIPサービス</li> <li>ライプストリーミング</li> </ul> | DVD コピー DVDを空白なディスグやISOはたはフォルダに無劣化でコピー・圧縮します。                                                                               | DVD リッピング      DVDをもドイルデバイスやホームシアター用のMP4 / MKVなどのビデオおよびオーディオ形式に実践します。         |
| New 成人向けサービス                                      | DVDブルーレイ変換<br>DVDを標準なBlu-rajディスク、ISOまたはフォルダに変換します。                                                                          | DVD 作成     音形式の動画をDVDディスク、ISOまたはフォルダに作成します。                                   |
| ライブラリー                                            | <b>データ復元 for DVD</b><br>ハードドライブ上破損除たな紛失したDVD ISOファイルを高速で復元します。                                                              |                                                                               |
| <ul> <li>タワンロード</li> <li>コケジュールタフカ</li> </ul>     | DVDFab 12 - Blu-ray                                                                                                    |                                                                               |
|                                                   | Blu-rayコピー<br>Blu-rayを空白なディスクやISOまたはフォル気に無劣化でコピー・圧縮します。                                                                     | Blu-ray リッピング     ブルーレイをモビゲルデバイスやホームシアター用のMP41MKVなどのビデオおよび     オーディオ形式に実現します。 |
|                                                   | Blu-ray レコーダーコピー     ###のBDA/ディスクをブルーレイディスク、ISOファイルまたはフォルダにコピーしま                                                            | Blu-ray レコーダーリッピング<br>統画された4KブルーレイディスクをMP4またはMKN動画に変換します。                     |

**ダウンロード中:**現在ダウンロード中のタスクはすべてここに表示され、リアルタイムでダウンロード状況を確認することができます。また、ダウンロードを一時停止したり、再開したり、削除することも可能です。

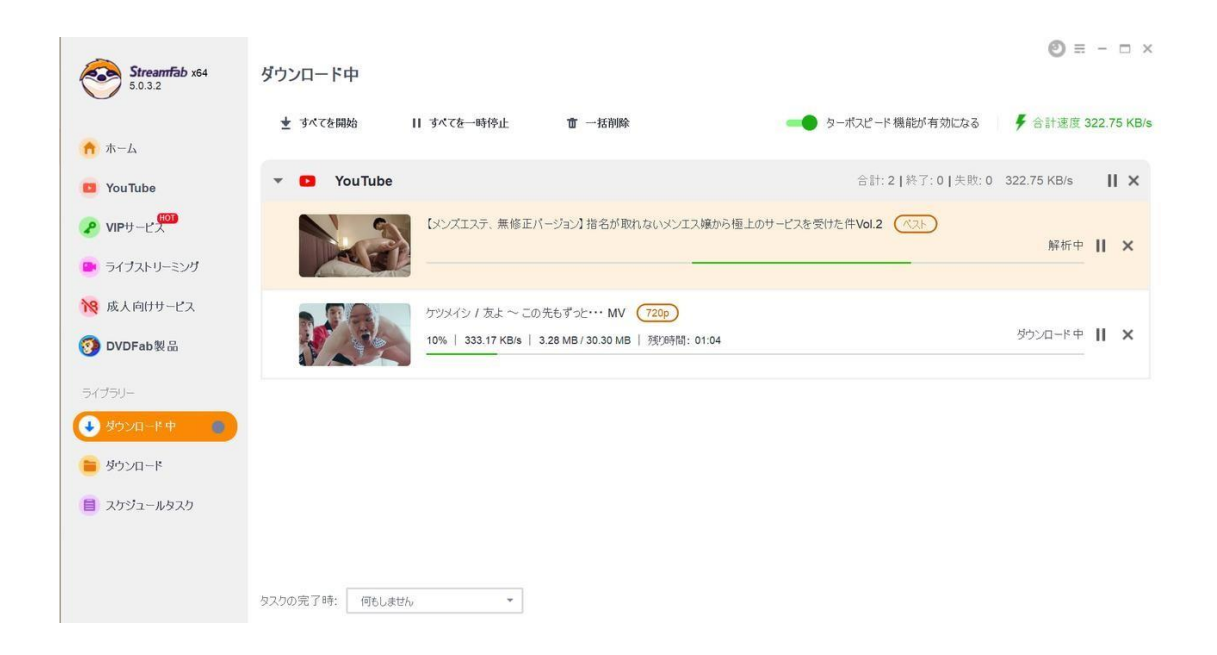

**ダウンロード:** このセクションから、ダウンロードしたすべてのビデオにアクセスできます。

| Streamfab x64        | ダウンロード                                          | © ≡ ·          | -   | 1 X |
|----------------------|-------------------------------------------------|----------------|-----|-----|
| ホーム                  | ▼ 🖸 YouTube                                     | 合計:1 1ビデオ 0 音楽 |     | ×   |
| ■ YouTube<br>VIPサービス | LP - Lost On You [Live Session] (720p) 00:05:08 | ► a            | • > | ×   |
| 😐 ライブストリーミング         |                                                 |                |     |     |
| № 成人向けサービス           |                                                 |                |     |     |
| <b>③ DVDFab</b> 製品   |                                                 |                |     |     |
| ライブラリー               |                                                 |                |     |     |
| 🐠 ダウンロード中 🛛 😝        |                                                 |                |     |     |
| 🕒 🖉 🖉                |                                                 |                |     |     |
| 📋 スケジュールタスク          |                                                 |                |     |     |
|                      |                                                 |                |     |     |
|                      |                                                 |                |     |     |

**スケジュールタスク:** StreamFab は登録されたYouTube チャンネルから新しく追加されたビデオをダウンロード するように設定できます。

| Streamfab x64      | スケジュールタスク                                                                                             | ⊚ = - □ ×            |
|--------------------|----------------------------------------------------------------------------------------------------|----------------------|
|                    | StreamFabを使用すると、ユーザーは、カスタマイズしたスケジュールに基づいて、購読しているYouTubeチャンネルとVIPストリーミングサービスから第<br>ンロードできます。 <u>詳細</u> | 第日または毎週、新しい動画を自動的にダウ |
| <b>市</b> 市-ム       | + YouTubeチャンネル                                                                                        |                      |
| YouTube            |                                                                                                    |                      |
| VIPサービス            | StreamFab ×                                                                                           |                      |
| 💿 ライブストリーミング       | YouTube動画URLを貼り付けてください。                                                                               |                      |
| 😿 成人向けサービス         | YouTube并也体示のURL图入力                                                                                    |                      |
| <b>③ DVDFab</b> 製品 | 例: https://www.youtube.com/channel/UClkRzsdvg7_RKVhwDwiDZOA                                           |                      |
| ライブラリー             |                                                                                                    |                      |
| 😺 ダウンロード 中         |                                                                                                    |                      |
| 늘 ダウンロード           | 全領                                                                                                    |                      |
| 🗎 ৯৮৬৯-৬৬৯৫        |                                                                                                    |                      |
|                    |                                                                                                    |                      |
|                    |                                                                                                    |                      |
|                    |                                                                                                    |                      |

### 8. 無料でオンライン動画や音楽をダウンロードする

StreamFab は 1000 以上の無料サイトから動画や音楽をダウンロードできます。ダウンロードした音楽ファイルは (YouTube MP3 変換モジュール) MP3 形式で保存され、128 kbps から 320 kbps までの様々な品質を選択でき ます。動画ダウンロードモジュールで動画をダウンロードして、MP4 形式で保存します。動画の品質も 144p から 8K UHD まで様々なレベルに対応します。

| ホーム                    |           |   |            |
|------------------------|-----------|---|------------|
| ← → C (Q Webサイトを検索またはお |           |   |            |
|                        |           |   | 回 URLを貼り付く |
| YouTubet               | らビデオを検索する | Q |            |
|                        |           |   | ·          |

普段ブラウザで行っているように、検索ボックスにキーワードを入力して目的の動画を検索できます。

次に、検索結果から 1 つを選択し、そのサムネイルをクリックして再生します。動画/映画/音楽のロードと再生が開始されると、動画や音楽のダウンロードを選択するための画面がポップアップ表示されます。

そして、動画/音楽の品質を選択します。

最後に、このウィンドウの下部にあるダウンロードボタンをクリックして、動画/音楽のダウンロードを開始します。

| Streamfab x64 | <b>ホーム</b>                                                                                                    | ダウン                                 | 20-۴                             | ×     |                   | ② = - □ ×                                                                                    |
|---------------|----------------------------------------------------------------------------------------------------|-------------------------------------|----------------------------------|-------|-------------------|----------------------------------------------------------------------------------------------|
| о́ т~∆        | ← → C Q ht ↓ ダウンロードする準備                                                                                                    | THE GRAY M<br>OFFICIAL CON 00:02:12 | IAN   Official Trailer   Netflix |       |                   |                                                                                              |
| YouTube       | 😑 🔹 YouTube                                                                                                    | 奏音 昂                                | ▶ 動画                             |       | Ų ≣               | SIGN IN                                                                                      |
| ✓ VIPサービス     |                                                                                                    | Full HD - 1080p                     |                                  |       | 20                | Don't Worry Darling                                                                          |
| ▶ ライブストリーミング  |                                                                                                    | HD - 720p                           |                                  |       | orro Darling      | - Official Trailer                                                                           |
| № 成人向けサービス    |                                                                                                    | SD - 480p                           |                                  |       | AL TRAILER 2:5    | 3 weeks ago                                                                                  |
| OVDFab製品      |                                                                                                    | 360p                                |                                  |       | THING             | Everything<br>Everywhere All At                                                              |
| ライブラリー        |                                                                                                    | 240p                                |                                  |       | WHERE<br>TONCE    | 12M views •<br>5 months ago                                                                  |
| 🔸 ダウンロード 中    | and the second second s | ✓ 字幕をダウンロード                         | -                                |       | ABC/              | Imagine Dragons &<br>JID - Enemy (from                                                       |
| 📁 ダウンロード      | State of the owner.                                                                                                    | 英語 (en-US) *                        |                                  |       | NENY              | League of Legen Ø<br>146M views                                                              |
| 📋 スケジュールタスク   | Conception of the second                                                                                                    | ☑ 私の選択を記憶                           |                                  |       | 3:3               | 6 months ago                                                                                 |
|               | #4 ON TRENDING<br>THE GRAY MAN   O                                                                                                    | 30                                  | Va-k                             | - 200 | IN STALE          | Stranger Things 4  <br>Official Trailer  <br>Stranger Things ©<br>21M views •<br>1 month ago |
|               | 6 152 067 views - May 24                                                                                                    | 2000 A                              | N                                | 1000  | AGREE TO DISAGREE | Ewan McGregor:                                                                               |

上のダウンロード画面を誤って閉じてしまった場合、復帰させるためには「ダウンロード準備出来ました」をクリッ クしてください。

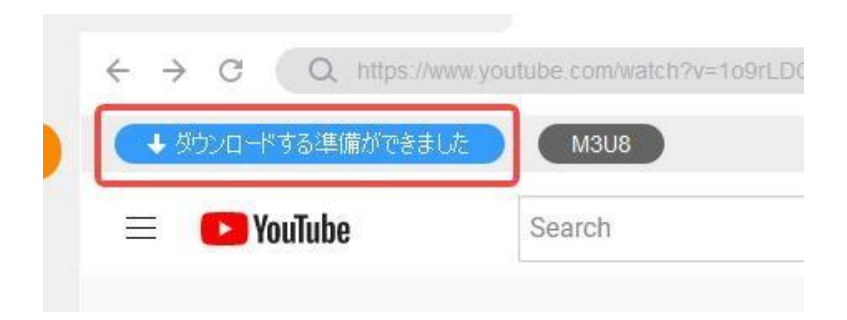

リスト内の音楽/動画を選択したら、単一ファイルと再生リストの選択画面がポップアップ表示されます。全てのコ ンテンツをダウンロードする場合、再生リストを選択すると、全ての音楽/動画が「ダウンロード中」に読み込まれ ます。

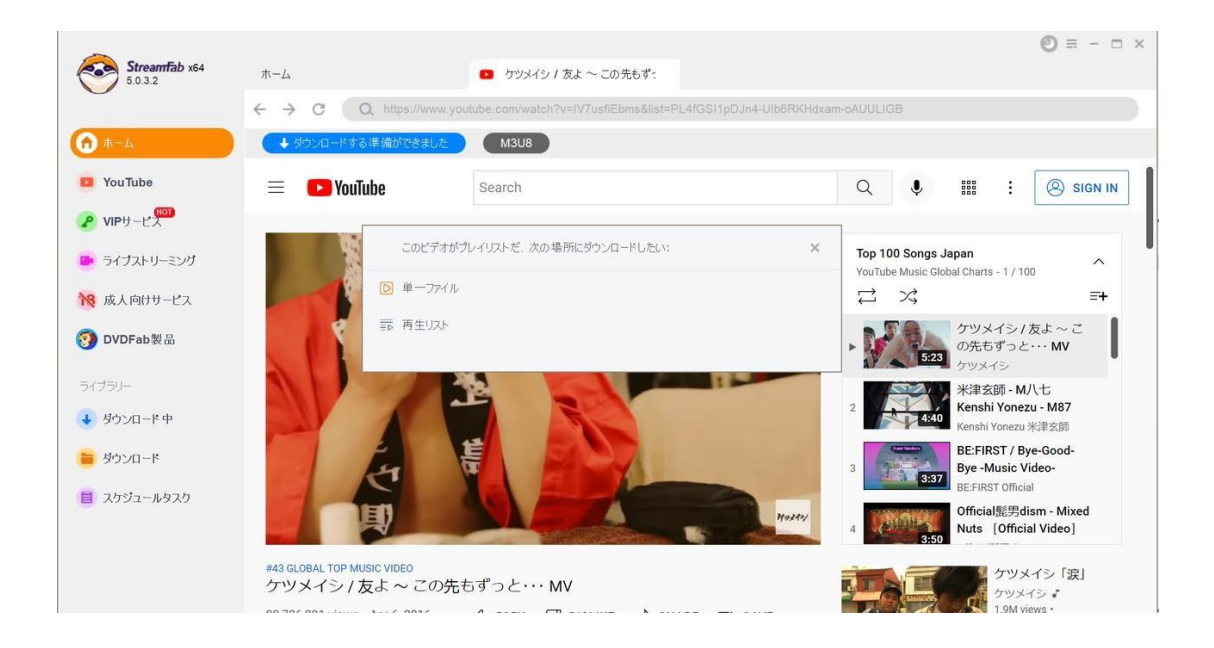

ダウンロードの進行状況をリアルタイムで確認するには、左側のナビゲーションペインにある「ダウンロード中」タ ブをクリックします。ダウンロードが完了すると、左ペインのダウンロードタブにダウンロードした音楽/動画が表 示されますので、動画のサムネイルを右クリックし、「サブフォルダを開く」をクリックしてダウンロードした音楽 /動画を視聴できます。

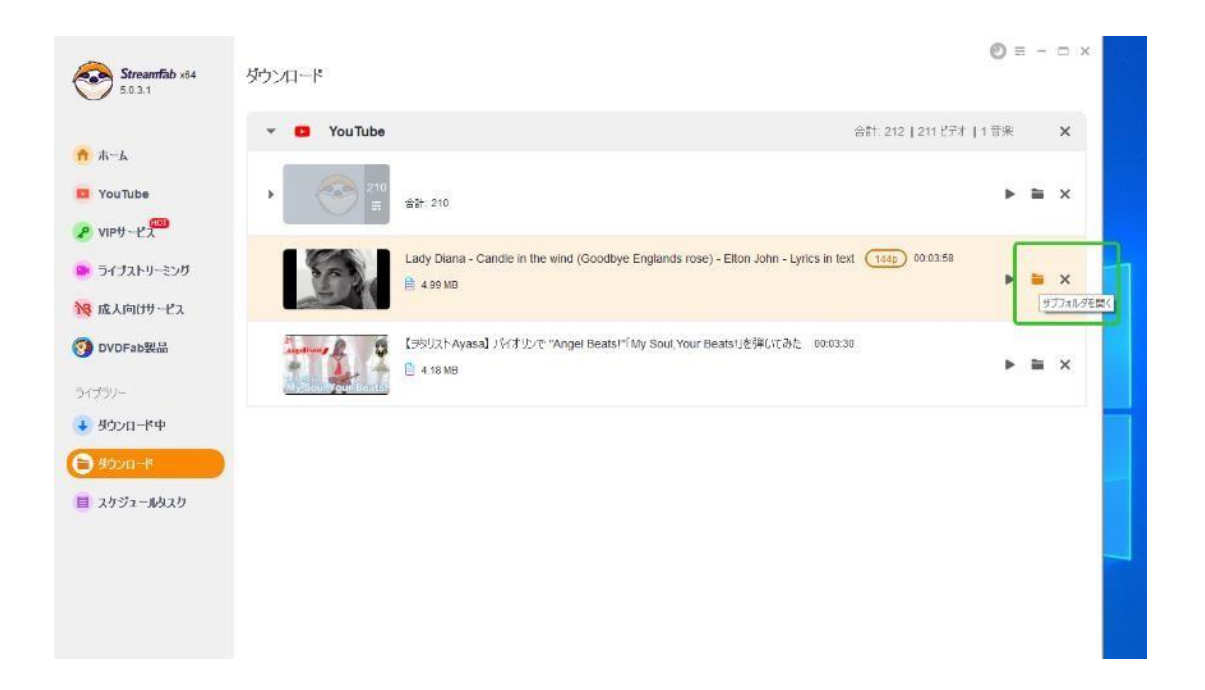

# 9. オンデマンド・ストリーミング・コンテンツのダウンロード

VIP サービス、ライブストリーミング、成人向けサービスのモジュールは、Netflix、Disney+、HBO Max、HBO Now、 Hulu、Amazon Prime Video、ESPN などの主要ストリーミングサービスからストリーミングテレビ番組と映画をダ ウンロードするために使用するものです。 この機能を使用するには、左側のナビゲーションペインから、VIP サービス、ライブストリーミング、成人向けサービスのセクションに移動する必要があります。そこには、現在サポートされているストリーミングプラットフォームが表示されています。

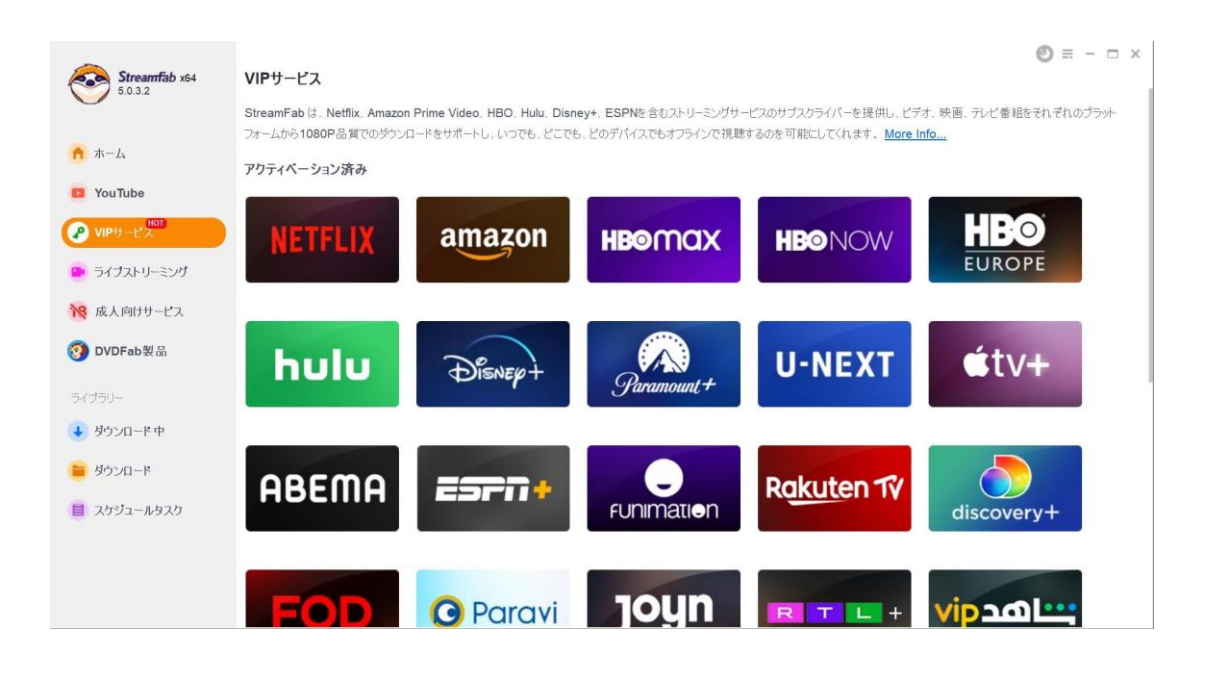

| StreamEb v64           | <ul> <li>● = - □ ×</li> <li>□ </li> </ul>                                                                                                    |
|------------------------|----------------------------------------------------------------------------------------------------|
| 5.0.3.1                | 5452F9=229                                                                                                    |
|                        | StreamFabはParamount+, Hulu Live TV+やTwitchなどからライブストリーミングビデオ或いはライブテレビ飲法をオフライフ1080PのMP4ファイルとしてダウンロードし、インタネットに制限さ<br>すてに、どこでも、いつでも、どのデバイスでも自由にビデオを鑑賞することをサポートします。 <u>もっと見る…</u> |
| 📅 ホーム                  |                                                                                                    |
| YouTube                | アウティベーション消め                                                                                                    |
| VIPサービス<br>のうイブストリーミング | twitch Tokyo                                                                                                    |
| 🎋 成人向けサービス             |                                                                                                    |
| 👩 DVDFab製品             |                                                                                                    |
| ライブラリー                 |                                                                                                    |
| 🔸 ダウンロード中              |                                                                                                    |
| 盲 ダウンロード               |                                                                                                    |
| 📋 スケジュールタスク            |                                                                                                    |
|                        |                                                                                                    |
|                        |                                                                                                    |
|                        |                                                                                                    |
|                        |                                                                                                    |
|                        |                                                                                                    |

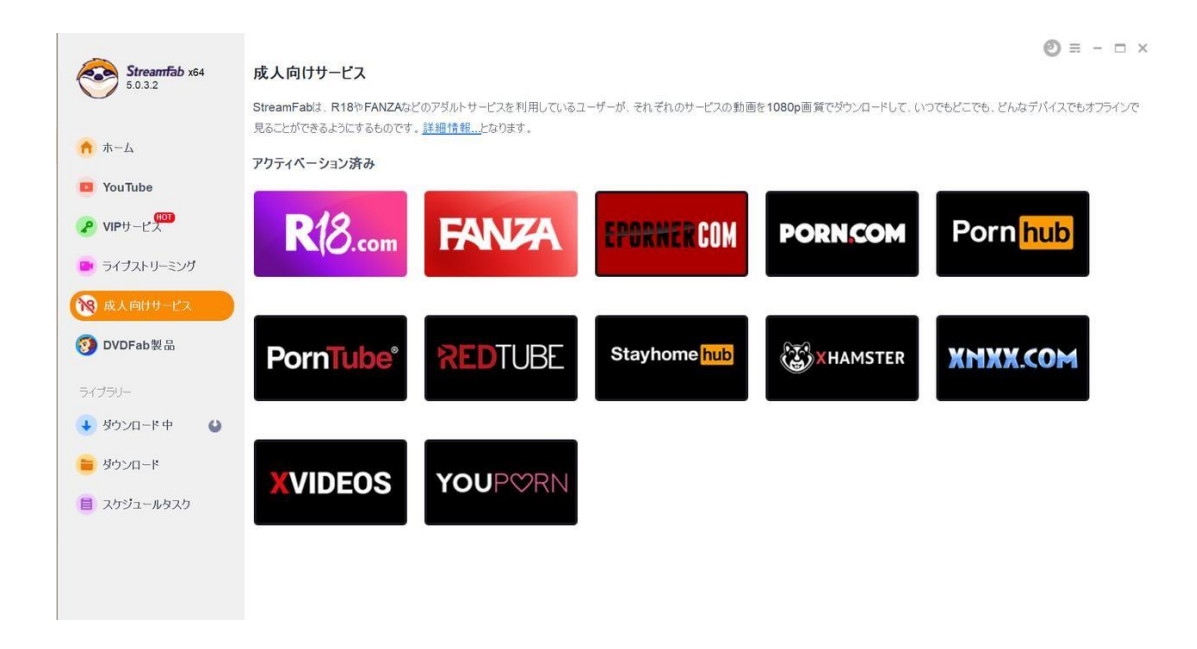

VIP サービス/ライブストリーミング/成人向けサービスでは、サポートされているウェブサイトのリストからNetflix やCW などのウェブサイトのロゴをクリックすると、ホームページの内蔵ブラウザで新しくタブが開き、ウェブペー ジに移動することができます。

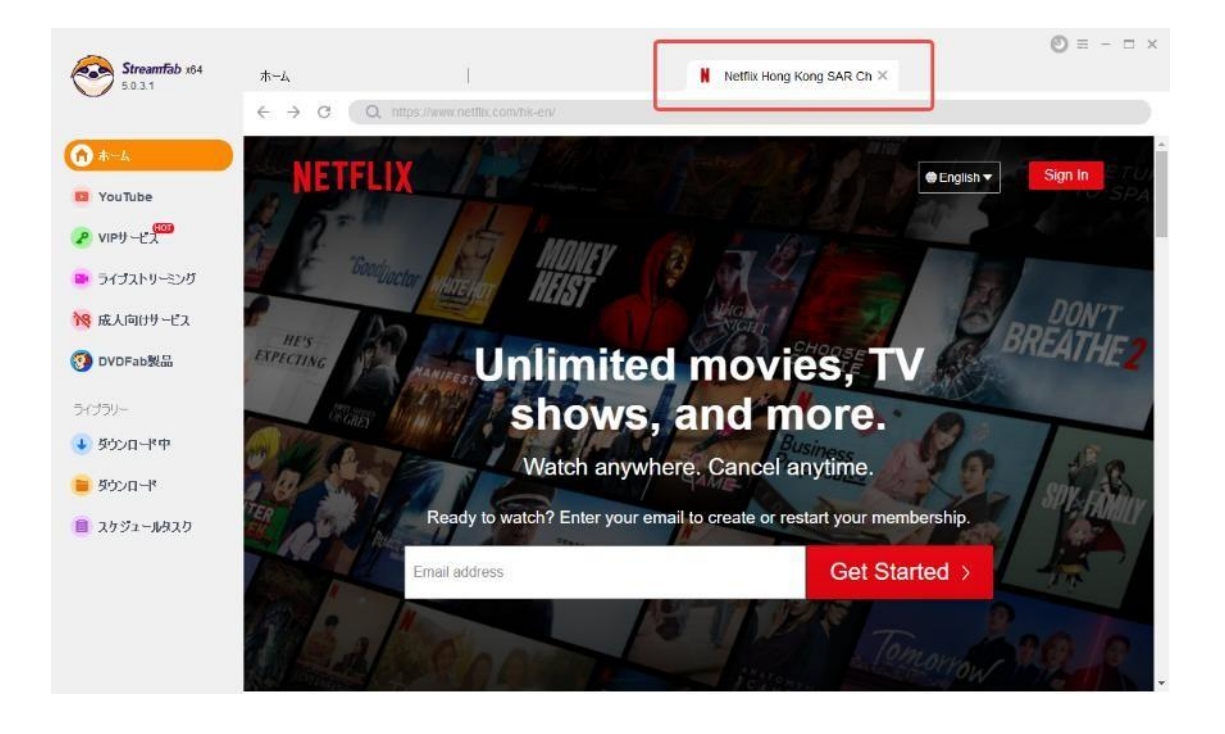

Netflix のアカウントでログインし、好きな映画のタイトルを検索してください。次に、ビデオを再生する必要があり ます。再生が始まると、ポップアップウィンドウが表示され、すぐにダウンロードするか、ダウンロードタスクキュ ーに追加するかを選択できます。

| ***       |                                           | Ne           | tflix Downloader    | ×        |
|-----------|-------------------------------------------|--------------|---------------------|----------|
| YouTube   | 緑のたまごと)<br>23の1が選択され                      | ハム~サムとた      | げ の大冒険~             | 1        |
| ライプストリーミ  | ビデオ                                       |              | ■ 全て選択              | 実行時      |
| )DVDFab製品 | 1920 * 1080 (Bitrate 2429 kbps)           | *            | ■ シーズン1 へ           |          |
| ・イブラリー    | オーディオ                                     | - 31         | ☑ エピソード 1: ここ       | 00:28:17 |
| ダウンロード中   |                                           |              | 🗆 エピソード 2: 車(くるま)   | 00:28:15 |
| ダウンロード    | ja.ja                                     | *            | 🔲 エピソード 3: 列車(れっしゃ) | 00:27:57 |
| スクジュールタスク |                                           |              | コ エピンード 4: キツネ      | 00:28:15 |
|           |                                           |              | □ エピソード 5:暗(くら)がり   | 00:27:51 |
|           | □ 新しいエピソードを自動的にダウン<br>スクジュール: 毎日 - 0:00 士 | ∕□ードします。<br> |                     |          |

「今ダウンロード」ボタンをクリックすると、ビデオはキューに追加され、すぐにダウンロードを開始します。ダウ ンロードタブで、ダウンロードの進行状況を監視することができ、「ターボスピード機能が有効になる」 (youtube ダウンローダーのみ)機能もあります。ダウンロードはいつでもキャンセルすることができます。

今ダウンロードボタンをクリックすると、ビデオはキューに追加して、ダウンロードタブの下にすぐにダウンロード を開始します。ダウンロードタブで、ダウンロードの進行状況を監視することができ、「ターボスピード機能が有効 になる」 (youtube ダウンローダーのみ)機能もあり、またはいつでもダウンロードをキャンセルすることができま す。

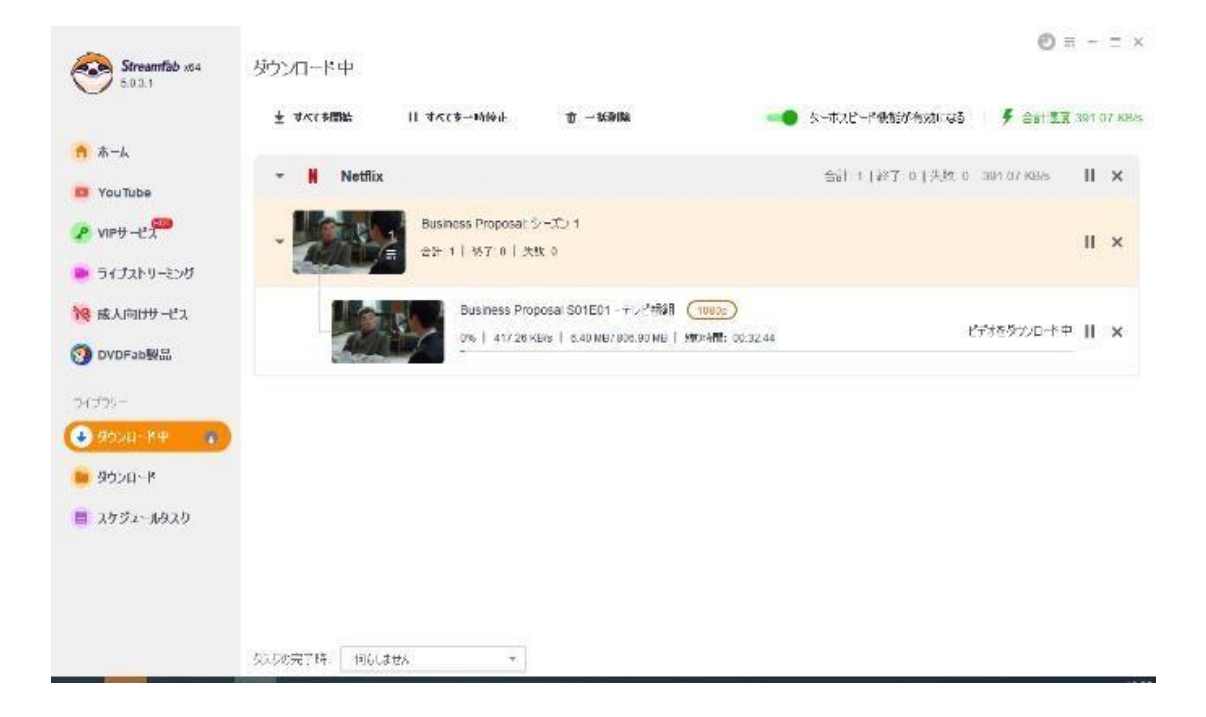

動画をタスクキューに追加して、あとからで手動でダウンロードを開始したい場合は、「キューに追加する」ボタン

をクリックします。 複数のビデオをダウンロードのキューに追加する場合に、非常に便利です。 キューに入れ、後 でダウンロードを開始することができます。

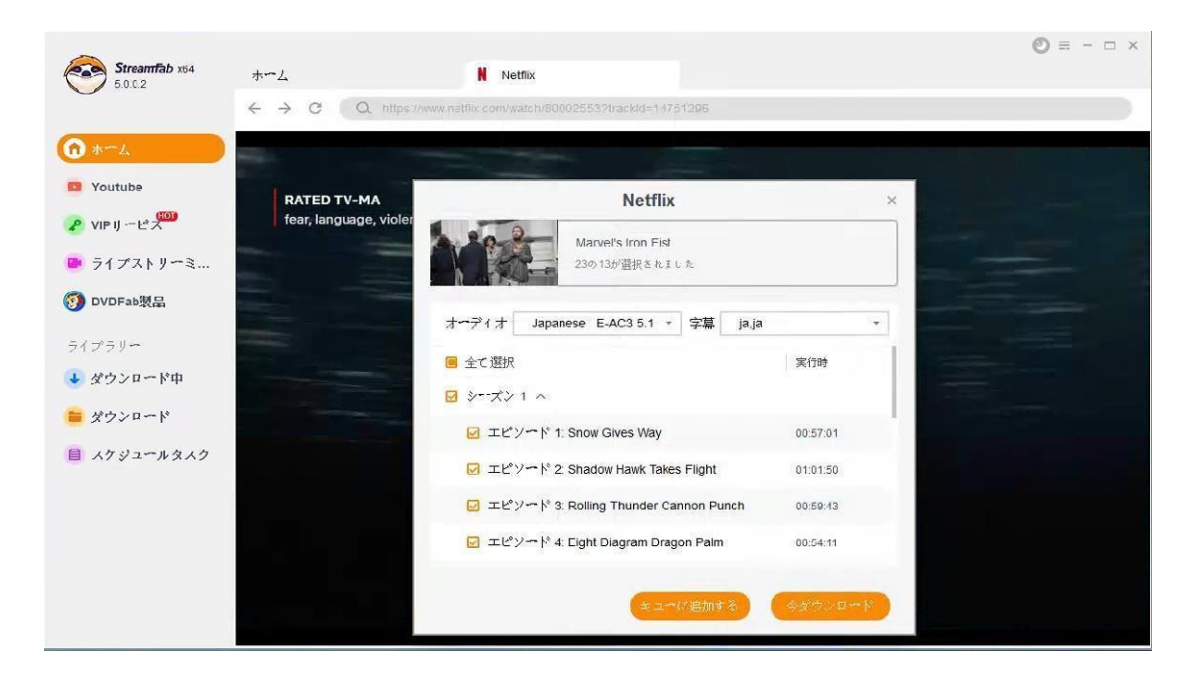

複数のシーズンを含むテレビ番組をダウンロードする場合は、番組全体を一度に追加してダウンロードできる「全て 選択」機能を利用することができます。

| ゚゚゚゚゚゚゚゚゚゚゙゙゚゙゚゙゚゙゙゙゚゙゙                | ■ 全て選択               | 実行時      |
|----------------------------------------|----------------------|----------|
| 1920 * 1080 (Bitrate 3040 kbps) *      | シーズン1 へ              |          |
| ーディオ<br>Brazilian Dortuguese E AC3.2.0 | 🔽 エピソード 1: Episode 1 | 01:13:52 |
| P幕                                     | □ Iピソーボ 2: Episode 2 | 01:19:44 |
| Japanese                               | □ エピソード 3: Episode 3 | 01:05:58 |
|                                        | ロ エピソード 4: Episode 4 | 01:08:14 |
|                                        | ロ エピソード 5: Episode 5 | 01:07:40 |
| ] 新しいエピリードを自動的に対合シロードする                |                      | 01:07:40 |

# 10. ダウンロードされたメディアを管理・再生する

StreamFab はダウンロードされたメディアファイルをデォルトの出力ディレクトリに保存されて、「設定」パネル で自分の希望に応じて設定することができます。

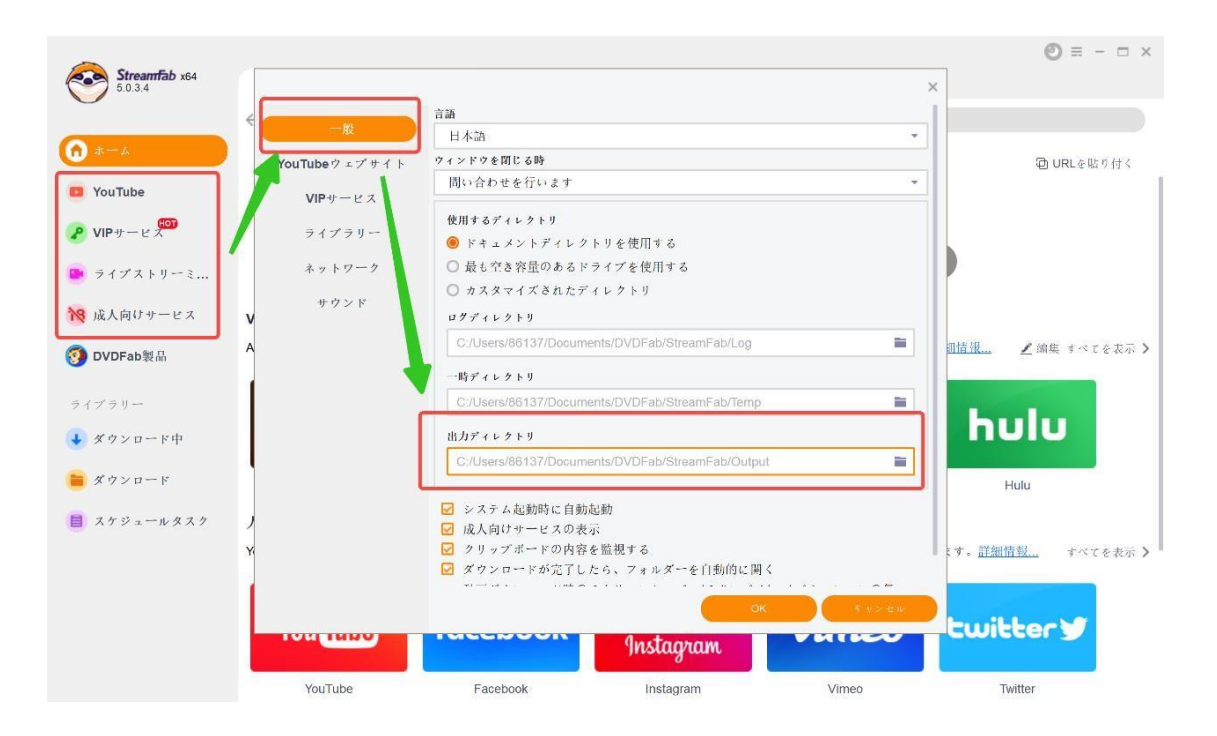

ダウンロードしたビデオや音楽ファイルは、「ライブラリ」セクションの「ダウンロード」タブからアクセスすることができます。特定のビデオを探すには、各ダウンロードモジュールの横にある小さな三角ボタンをクリックすると、ダウンロードされたすべてのタイトルを見ることができます。

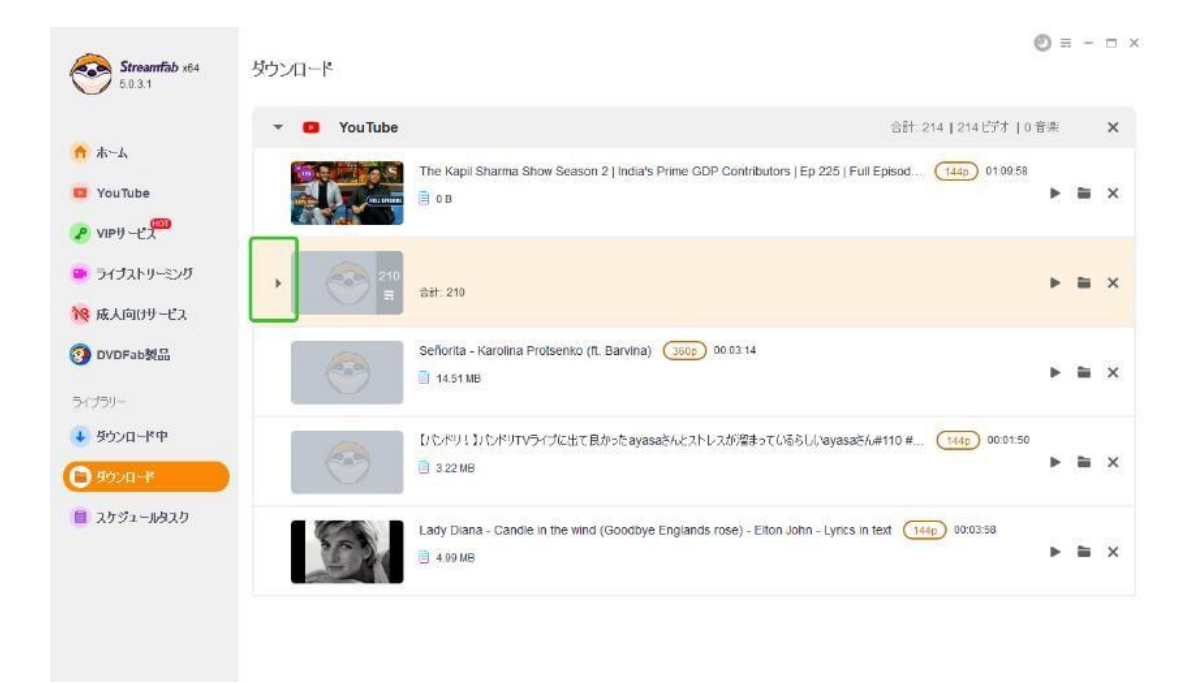

#### 10.1 音楽と動画を区別する

YouTube to MP3 モジュールだけがオンラインビデオを MP3 ファイルにダウンロードできることを考えると、特定の MP3 ファイルを見つけるには、まずYouTube モジュールを見つける必要があります。

### ダウンロード

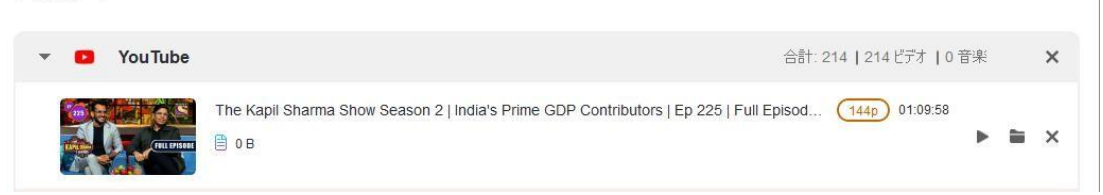

「ダウンロード」リストを三角形で展開すると、ここにすべてのダウンロード済みファイルが表示されます。

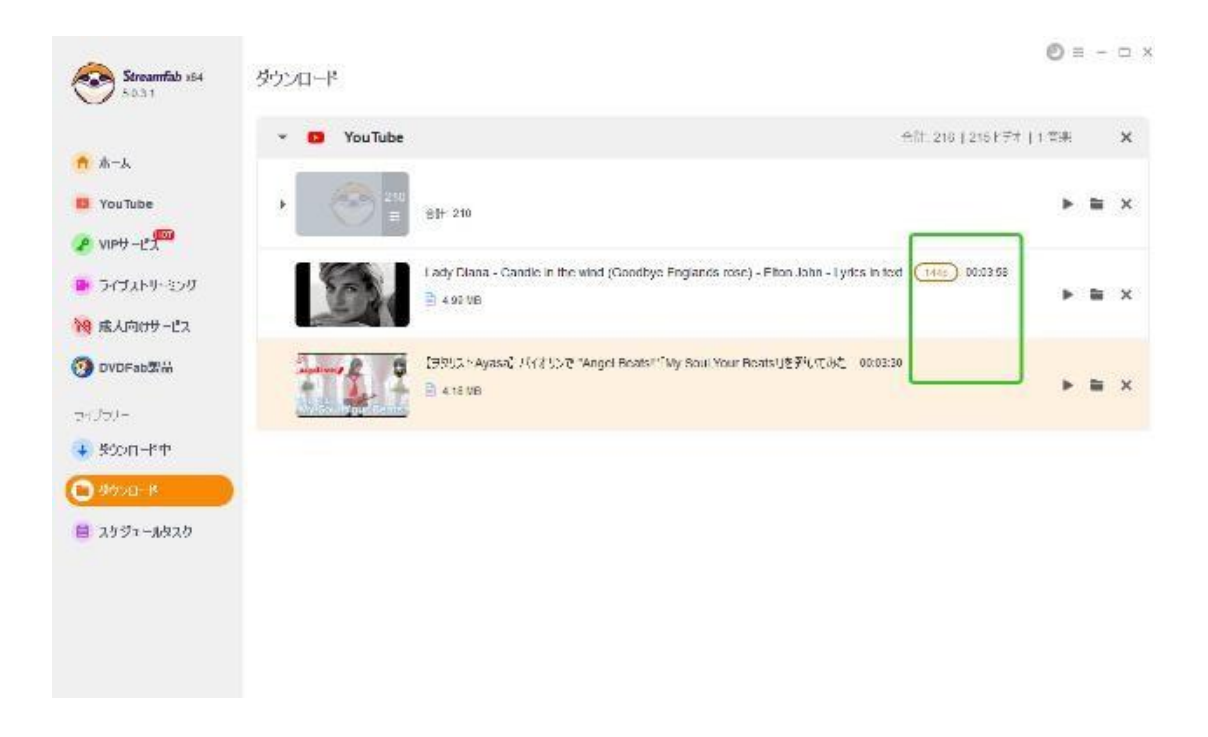

次に、ビデオ品質ラベルでマークされていないファイルが MP3 ファイルです。そして、特定のタイトルを見つけます。

### 10.2 ダウンロードした音楽・動画を管理する

PlayerFab がパソコンにインストールされていない場合は、インストールを進めるためのポップアップが表示されます。

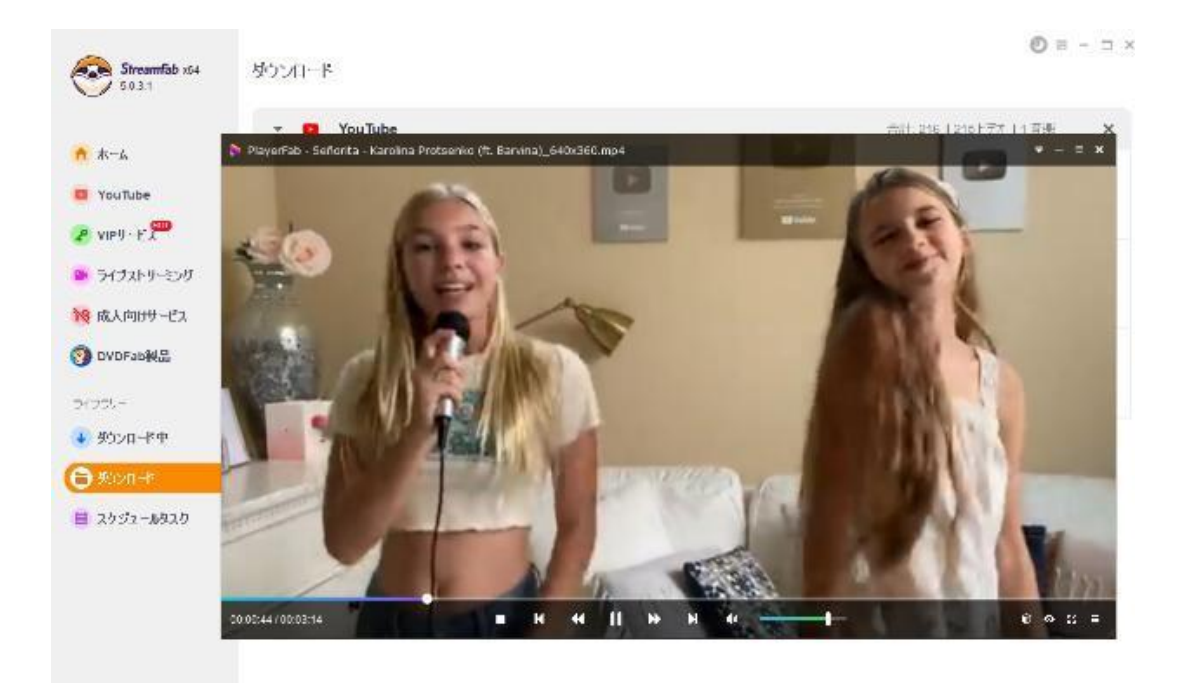

PlayerFabがパソコンにインストールされていない場合は、インストールを進めるよう勧められます。

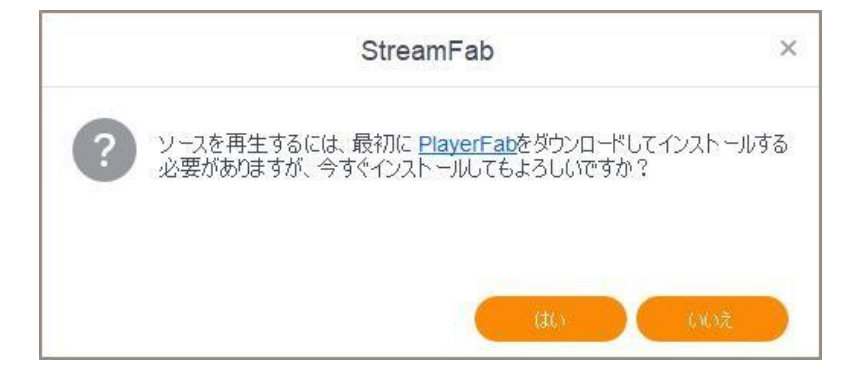

PlayerFab を使用したくない場合、サブフォルダを開き、お持ちのメディアプレーヤーソフトウェアでメディアファ イルを再生してください。フォルダアイコンをクリックすることでも、そのフォルダを開くことができます。

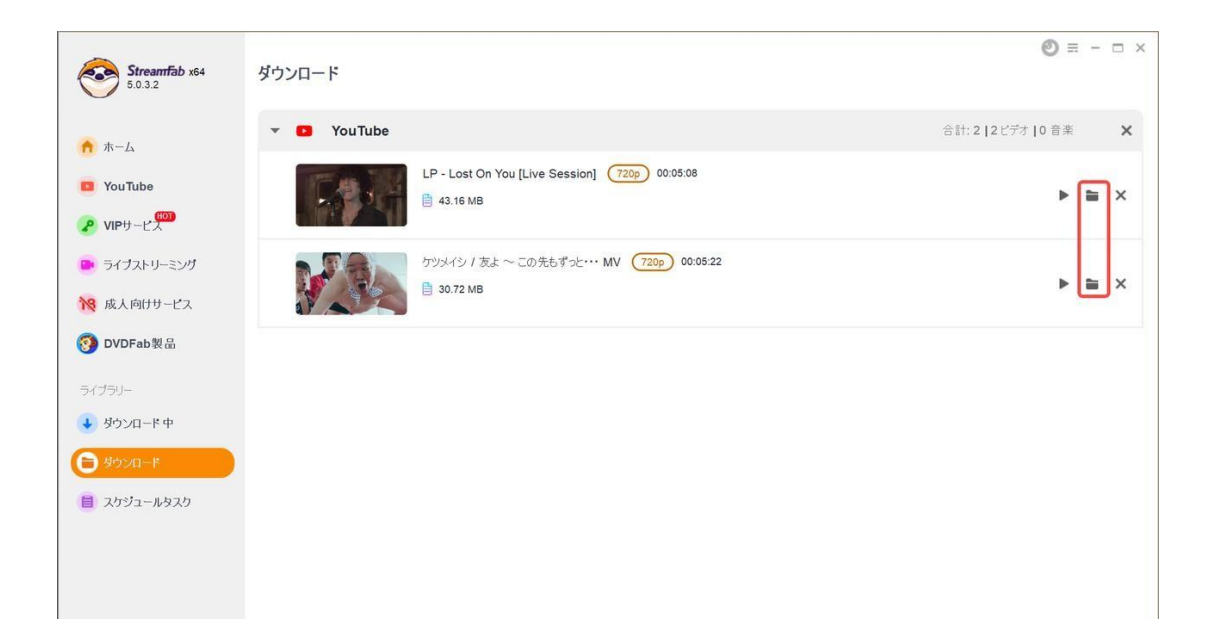

# 11. ユーザーマニュアルの更新

ソフトのアップデートやモジュールの更新に伴い、本マニュアルも随時更新いたします。